# **Monitor Dell 24**

# SE2425HM

Uproszczona instrukcja serwisowa

Model: SE2425HM Model regulacyjny: SE2425HMf Luty 2025 Rew. A00

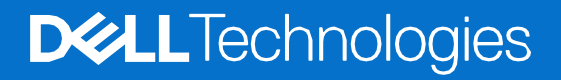

# Uwagi, przestrogi i ostrzeżenia

- (i) UWAGA: UWAGA oznacza ważną informację, pomocną w lepszym używaniu produktu.
- △ PRZESTROGA: PRZESTROGA wskazuje na potencjalne uszkodzenie sprzętu lub utratę danych i informuje, jak uniknąć problemu.
- **OSTRZEŻENIE**: OSTRZEŻENIE wskazuje na możliwość uszkodzenia mienia, obrażeń ciała lub śmierci.

Copyright © 2025 Dell Inc. lub firmy zależne. Wszelkie prawa zastrzeżone. Dell, EMC i inne znaki towarowe to znaki towarowe firmy Dell Inc. lub jej firm zależnych. Inne znaki towarowe mogą być znakami towarowymi odpowiednich właścicieli.

# Zawartość

| Instrukcje bezpieczeństwa                  | 4  |
|--------------------------------------------|----|
| Przed rozpoczęciem pracy wewnątrz monitora |    |
| Po rozpoczęcu pracy wewnątrz monitora      | 4  |
| Widok monitora SE2425HM                    | 5  |
| Widok z przodu                             | 5  |
| Widok z tyłu                               | 6  |
| Widok z boku                               | 7  |
| Widok z dołu                               | 7  |
| Główne komponenty monitora SE2425HM        |    |
| Schemat połączeń przewodów                 | 9  |
| Podłączanie monitora                       |    |
| Podłączanie kabla HDMI                     |    |
| Demontaż i ponowny montaż                  |    |
| Zalecane narzedzia                         |    |
| Lista śrub                                 |    |
| Podstawa                                   |    |
| Demontaż podstawy                          |    |
| Mocowanie podstawy                         |    |
| Tylna pokrywa                              | 14 |
| Zdejmowanie tylnej pokrywy                 | 14 |
| Instalowanie tylnej pokrywy                |    |
| Zespół obudowy                             | 17 |
| Demontaż zespołu obudowy                   | 17 |
| Instalowanie zespołu obudowy               | 19 |
| Płytka klawiatury                          | 21 |
| Wyjmowanie płytki klawiatury               | 21 |
| Instalowanie płytki klawiatury             |    |
| Płyta interfejsu                           |    |
| Wyjmowanie karty interfejsu                | 23 |
| Instalowanie karty interfejsu              |    |
| Płyta zasilająca                           |    |
| Wyjmowanie płyty zasilania                 |    |
| Instalacja płyty zasilania                 |    |
| Rozwiązywanie problemów                    |    |
| Autotest                                   |    |
| Wbudowana diagnostyka                      |    |
| Typowe problemy                            |    |
| Problemy specyficzne dla produktu          |    |
| Kontakt z Dell                             | 35 |
|                                            |    |

# Instrukcje bezpieczeństwa

W celu ochrony monitora przed możliwym uszkodzeniem i zapewnienia własnego bezpieczeństwa należy stosować się do poniższych instrukcji dotyczących bezpieczeństwa. O ile nie wskazano inaczej, w przypadku każdej procedury w tym dokumencie przyjmuje się, że użytkownik przeczytał dołączone do monitora instrukcje dotyczące bezpieczeństwa.

- UWAGA: Przed rozpoczęciem korzystania z monitora należy zapoznać się z informacjami dotyczącymi bezpieczeństwa dostarczonymi wraz z monitorem i wydrukowanymi na produkcie. Dokumentację należy zachować na przyszłość i przechowywać w bezpiecznym miejscu.
- △ OSTRZEŻENIE: Użycie elementów sterujących, regulacji lub procedur innych niż określone w niniejszej dokumentacji może skutkować narażeniem na porażenie prądem, zagrożenia elektryczne i/lub mechaniczne.
- △ POUCZENIE: Długotrwałe słuchanie dźwięku z dużą głośnością przez słuchawki (na monitorze, który to obsługuje) może spowodować uszkodzenie słuchu.
- Umieść monitor na twardej powierzchni i obchodź się z nim ostrożnie. Ekran jest delikatny i może ulec uszkodzeniu w przypadku upuszczenia lub naciśnięcia ostrym przedmiotem.
- Należy upewnić się, że monitor jest przystosowany do zasilania prądem zmiennym dostępnym w danej lokalizacji.
- Monitor należy przechowywać w temperaturze pokojowej. Zbyt niskie lub zbyt wysokie temperatury mogą mieć niekorzystny wpływ na ciekły kryształ wyświetlacza.
- Podłącz kabel zasilający monitora do gniazdka ściennego, które znajduje się w pobliżu i jest dostępne. Patrz Podłączanie monitora.
- Nie należy umieszczać i używać monitora na mokrej powierzchni lub w pobliżu wody.
- Nie należy narażać monitora na silne wibracje lub uderzenia. Na przykład, nie należy umieszczać monitora w bagażniku samochodu.
- Jeśli monitor nie będzie używany przez dłuższy czas, należy go odłączyć.
- Aby uniknąć porażenia prądem, nie należy zdejmować żadnej pokrywy ani dotykać wnętrza monitora.
- Przeczytaj uważnie niniejsze instrukcje. Zachowaj ten dokument do wykorzystania w przyszłości. Proszę przestrzegać wszystkich ostrzeżeń i instrukcji umieszczonych na produkcie.
- Niektóre monitory można zamontować na ścianie za pomocą uchwytu VESA, który jest sprzedawany oddzielnie. Upewnij się, że używasz prawidłowej specyfikacji VESA, jak wspomniano w sekcji dotyczącej montażu na ścianie w Podręczniku użytkownika.

Informacje dotyczące instrukcji bezpieczeństwa można znaleźć w dokumencie Bezpieczeństwo, środowisko i przepisy (SERI), który jest dostarczany wraz z monitorem.

# Przed rozpoczęciem pracy wewnątrz monitora

#### Kroki

- 1. Zapisz i zamknij wszystkie otwarte pliki i zamknij wszystkie otwarte aplikacje.
- 2. Wyłącz monitor.
- 3. Odłącz monitor i wszystkie podłączone urządzenia od gniazdek elektrycznych.
- 4. Odłącz od monitora wszystkie podłączone urządzenia sieciowe i peryferyjne, takie jak klawiatura, mysz i stacja dokująca.
- POUCZENIE: Aby odłączyć kabel sieciowy, należy najpierw odłączyć kabel od monitora, a następnie odłączyć kabel od urządzenia sieciowego.
- 5. Wyjmij kartę multimedialną i dysk optyczny z monitora, jeśli dotyczy.

# Po rozpoczęcu pracy wewnątrz monitora

# △ POUCZENIE: Pozostawienie luźnych lub nieprawidłowo dokręconych śrub wewnątrz monitora może spowodować jego poważne uszkodzenie.

- 1. Wymień wszystkie śruby i upewnij się, że wewnątrz monitora nie pozostały żadne z nich.
- 2. Podłącz wszystkie zewnętrzne urządzenia, urządzenia peryferyjne lub kable, które odłączono przed rozpoczęciem pracy z monitorem.
- 3. Wymień wszystkie karty multimedialne, dyski lub inne części, które zostały wyjęte przed rozpoczęciem pracy z monitorem.
- 4. Podłącz monitor i wszystkie podłączone urządzenia do gniazdek elektrycznych.
- 5. Włącz monitor.

# Widok monitora SE2425HM Widok z przodu

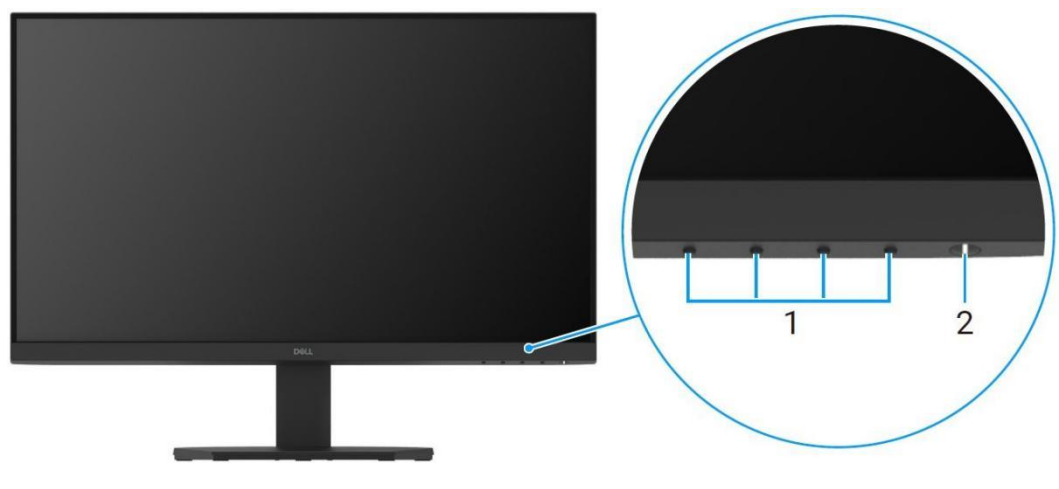

Rysunek 1.

Widok monitora z przodu

### Tabela 1. Komponenty i opisy.

| Etykieta | Opis                                    | Zastosowanie                                                                                                    |
|----------|-----------------------------------------|----------------------------------------------------------------------------------------------------|
| 1        | Przyciski funkcyjne                     | Uzyskiwanie dostępu do menu OSD i zmiana żądanych ustawień.                                                                                                    |
| 2        | Przycisk zasilania (ze wskaźnikiem LED) | Włączanie i wyłączanie monitora.<br>Stałe białe światło oznacza, że monitor jest włączony i działa prawidłowo.<br>Migające białe światło oznacza, że monitor jest w Trybie gotowości. |

# Widok z tyłu

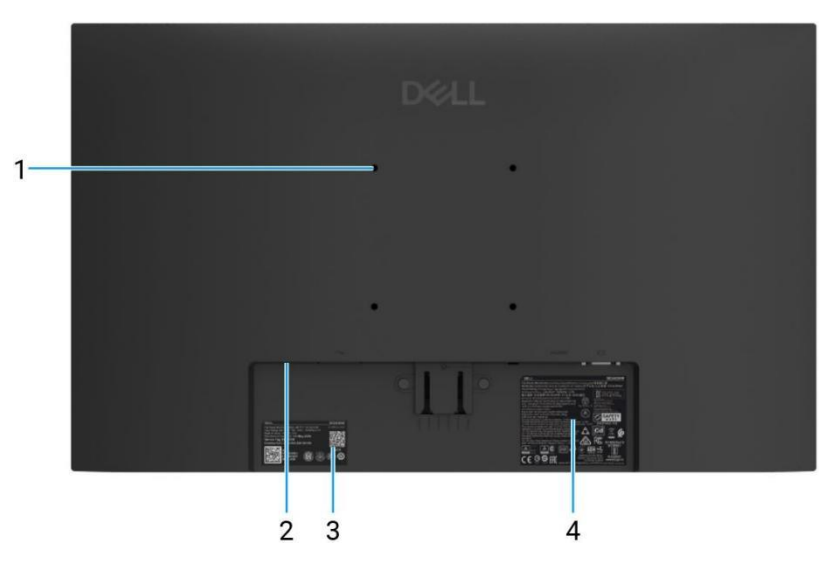

Rysunek 2. Widok z dołu bez podstawy monitora

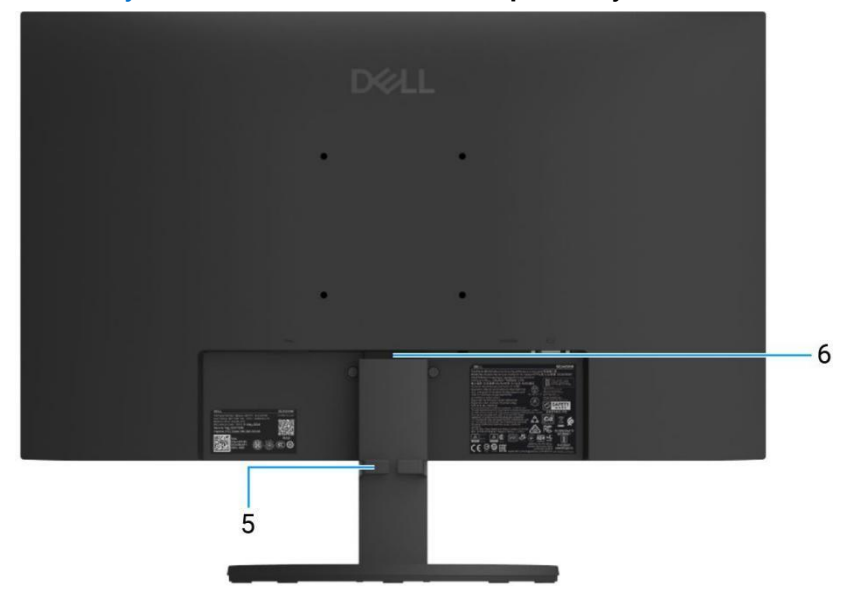

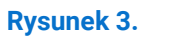

Widok z dołu z podstawą monitora

## Tabela 2. Komponenty i opisy.

| Etykieta | Opis                                    | Użyj                                                                     |
|----------|-----------------------------------------|--------------------------------------------------------------------------|
| 1        | Otwory montażowe VESA (100 mm x 100     | Monitor należy zamontować na ścianie przy użyciu zestawu do montażu      |
|          | mm)                                     | ściennego zgodnego ze standardem VESA.                                   |
| 2        | Gniazdo blokady bezpieczeństwa          | Zabezpiecz monitor za pomocą blokady zabezpieczającej (do nabycia        |
|          | (w oparciu o Kensington Security Slot™) | osobno), aby zapobiec przemieszczaniu monitora.                          |
|          |                                         | Etykietę tę należy sprawdzić w przypadku konieczności skontaktowania     |
|          | Etykieta regulacyjna                    | się z firmą Dell w celu uzyskania pomocy technicznej. Etykieta serwisowa |
| 3        | (w tym kod QR MyDell, numer seryjny i   | jest unikalnym identyfikatorem alfanumerycznym, który umożliwia          |
|          | etykieta serwisowa)                     | technikom serwisowym firmy Dell identyfikację specyfikacji monitora i    |
|          |                                         | dostęp do informacji gwarancyjnych.                                      |
| 4        | Etykieta z informacjami prawnymi        | Zawiera listę zatwierdzeń regulacyjnych.                                 |
| 5        | Klips do organizowania kabli            | Służy do uporządkowania kabli poprzez przełożenie ich przez gniazdo.     |
| 6        | Przycisk zwalniający podstawy           | Zwalnia podstawę z monitora.                                             |

# Widok z boku

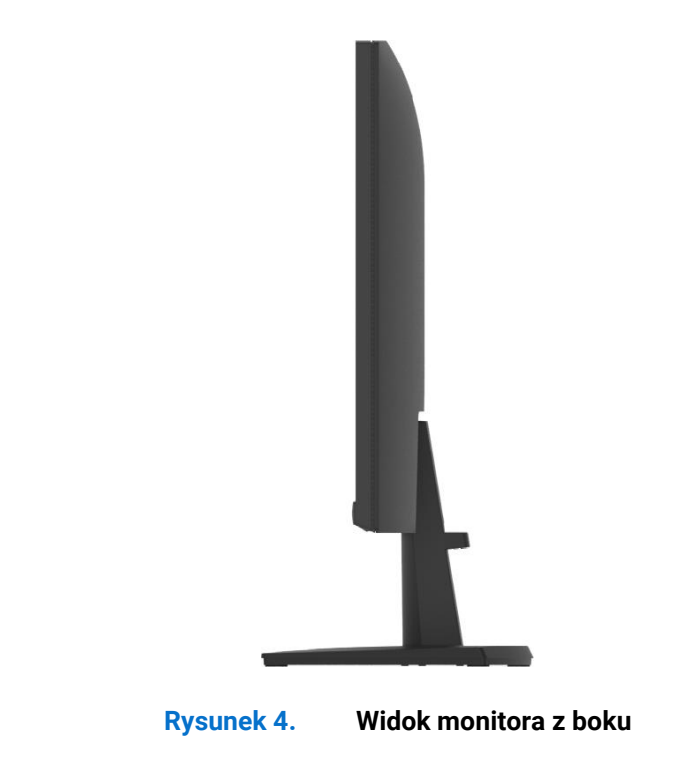

# Widok z dołu

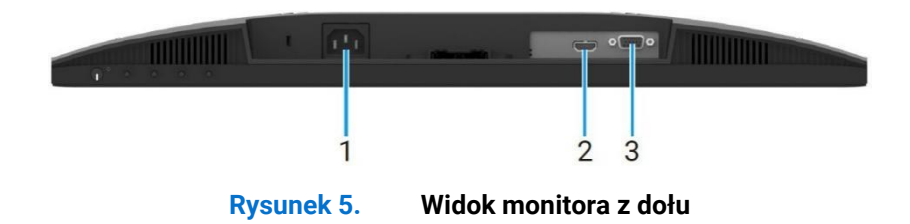

## Tabela 3. Komponenty i opisy.

| Etykieta | Opis            | Użyj                                      |
|----------|-----------------|-------------------------------------------|
| 1        | Port zasilający | Do podłączenia kabla zasilania monitora.  |
| 2        | Port HDMI       | Podłącz do komputera za pomocą kabla HDMI |
| 3        | Port VGA        | Podłącz do komputera za pomocą kabla VGA. |

# Główne komponenty monitora SE2425HM

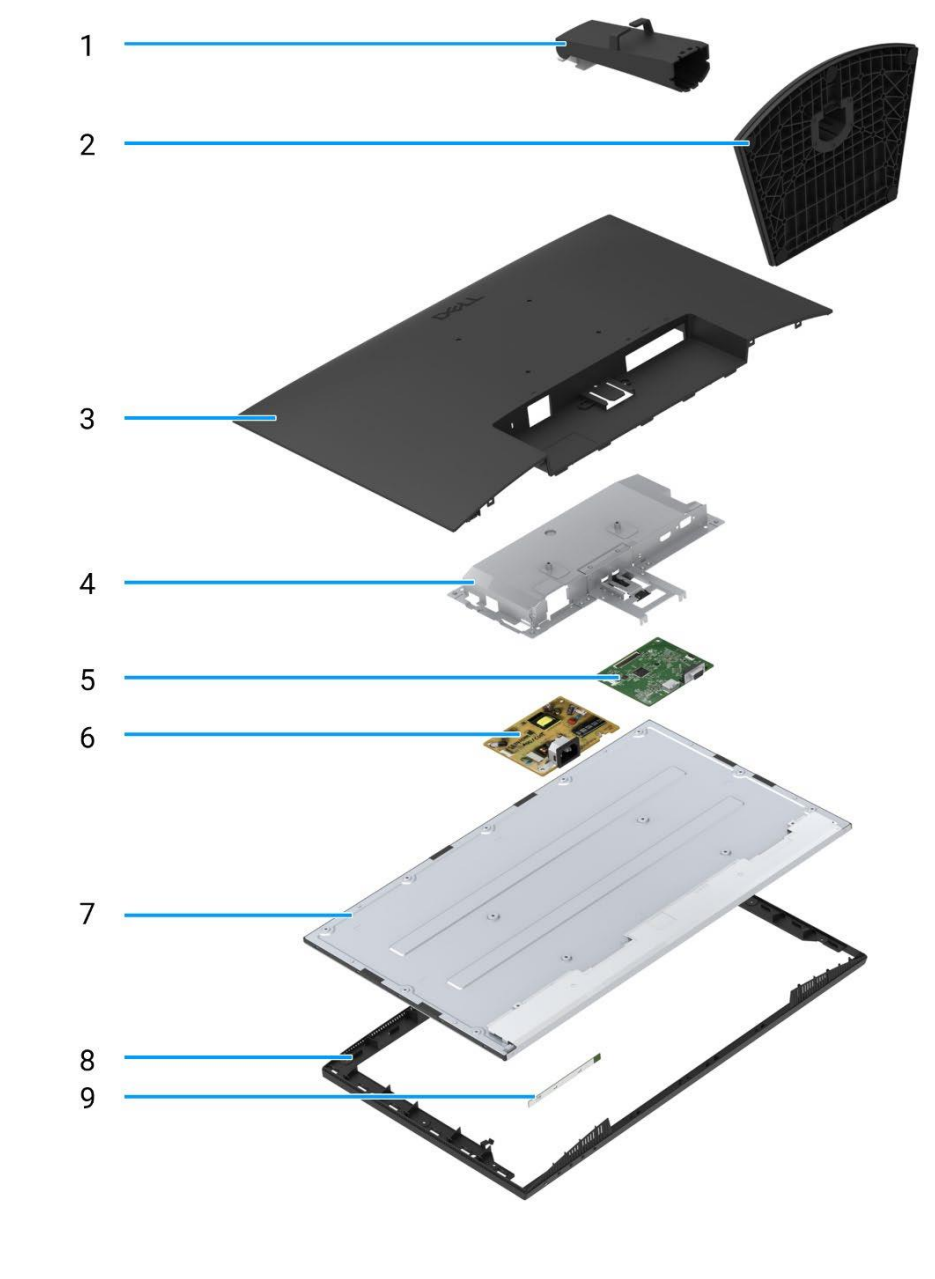

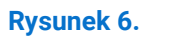

Główne komponenty

## Tabela 4. Komponenty.

| Pozycja | Opis               | Pozycja | Opis                        |
|---------|--------------------|---------|-----------------------------|
| 1       | Podnośnik podstawy | 6       | Płyta zasilająca            |
| 2       | Baza podstawy      | 7       | Panel wyświetlacza          |
| 3       | Tylna pokrywa      | 8       | Środkowa ramka wyświetlacza |
| 4       | Obudowa            | 9       | Płytka klawiatury           |
| 5       | Płyta interfejsu   |         |                             |

# Schemat połączeń przewodów

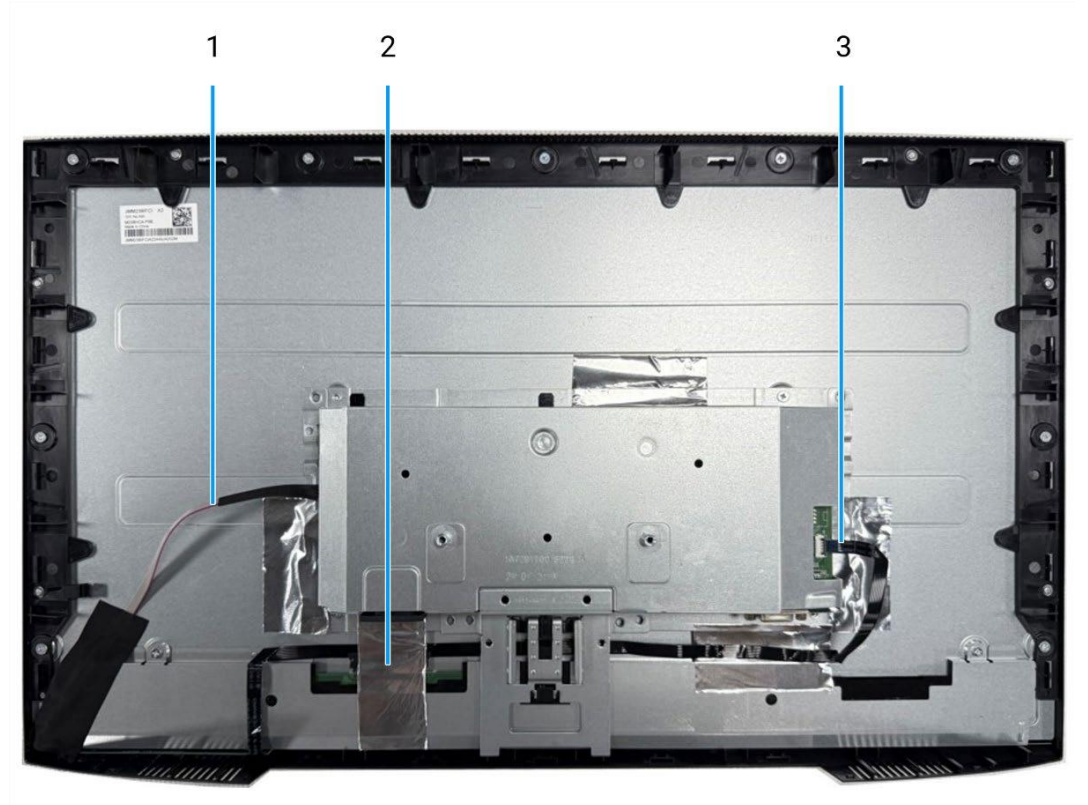

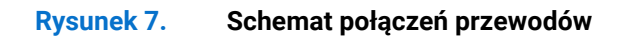

### Tabela 5. Kable.

| Pozycja | Opis                                                  |
|---------|-------------------------------------------------------|
| 1       | Kabel listwy oświetleniowej                           |
| 2       | Kabel niskonapięciowej sygnalizacji różnicowej (LVDS) |
| 3       | Kabel klawiatury                                      |

# Podłączanie monitora

- ▲ OSTRZEŻENIE: Przed rozpoczęciem którejkolwiek z procedur opisanych w tej sekcji należy postępować zgodnie z Instrukcjami bezpieczeństwa.
- OSTRZEŻENIE: Dla własnego bezpieczeństwa należy upewnić się, że uziemione gniazdo zasilania, do którego podłączany jest przewód zasilający, jest łatwo dostępne dla operatora i znajduje się jak najbliżej urządzenia. Aby odłączyć zasilanie od urządzenia, należy odłączyć przewód zasilający od gniazda zasilania, chwytając mocno wtyczkę. Nigdy nie ciągnąć za przewód.
- ▲ OSTRZEŻENIE: Z tym urządzeniem należy używać certyfikowanego przewodu zasilającego. Należy uwzględnić odpowiednie krajowe przepisy dotyczące instalacji i/lub sprzętu. Należy stosować certyfikowany przewód zasilający nie lżejszy niż zwykły elastyczny przewód z polichlorku winylu zgodny z normą IEC 60227 (oznaczenie H05VV-F 3G 0,75 mm² lub H05VVH2-F2 3G 0,75 mm²).
- (i) UWAGA: Nie należy podłączać wszystkich kabli do komputera w tym samym czasie. Zaleca się przeprowadzenie kabli przez gniazdo zarządzania kablami przed podłączeniem ich do monitora.
- (i) UWAGA: Monitory Dell zostały zaprojektowane do optymalnej pracy z dostarczonymi przez Dell kablami. Firma Dell nie gwarantuje jakości obrazu i wydajności w przypadku korzystania z kabli innych firm.

Aby podłączyć monitor do komputera:

- 1. Wyłączyć komputer i odłączyć kabel zasilający.
- 2. Podłączyć kabel VGA lub HDMI z monitora do komputera.

## Podłączanie kabla HDMI

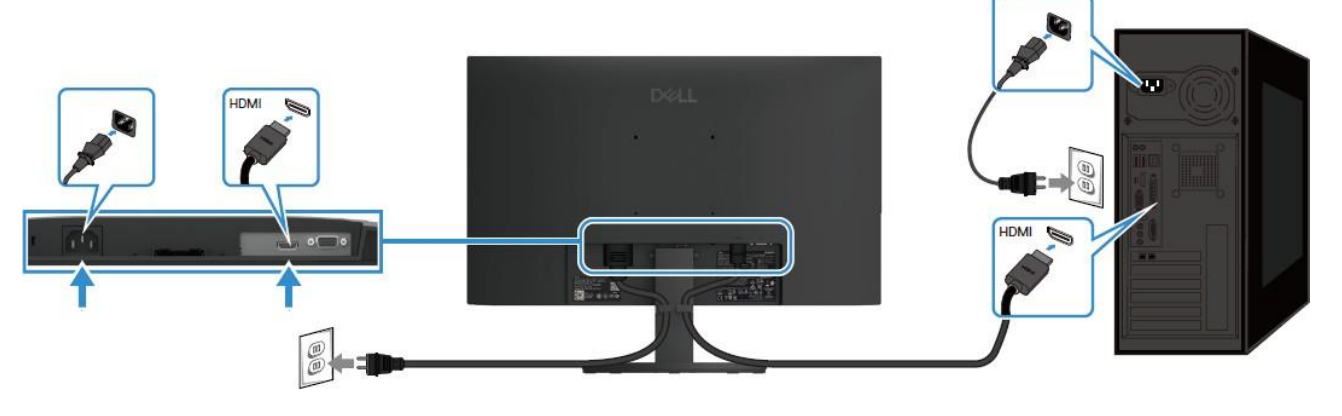

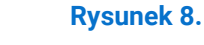

Podłączanie kabla HDMI

## Podłączanie kabla VGA

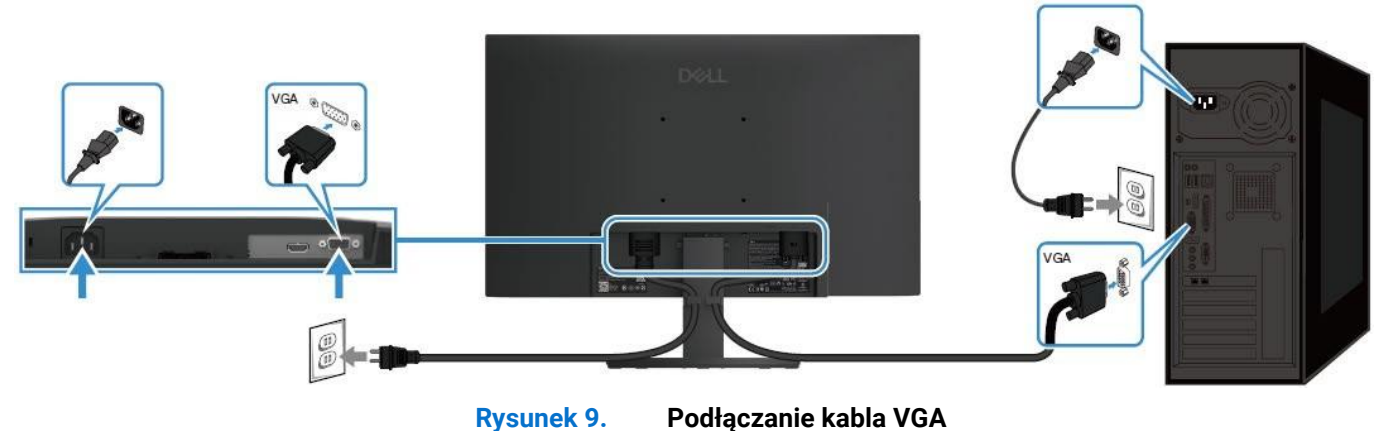

# Demontaż i ponowny montaż

POUCZENIE: Informacje zawarte w tej sekcji są przeznaczone dla autoryzowanych techników serwisowych w regionie EMEA. Firma Dell zabrania użytkownikom demontażu monitora, a wszelkie uszkodzenia spowodowane nieautoryzowanym serwisowaniem nie będą objęte gwarancją.

# Zalecane narzędzia

- Śrubokręt krzyżakowy #0
- Śrubokręt krzyżakowy #2
- Klucz do nakrętek 5 mm
- Plastikowy rysik

# Lista śrub

- (i) **UWAGA:** Podczas wykręcania śrub z komponentu zaleca się zanotowanie typu śruby, ilości śrub, a następnie umieszczenie ich w pudełku. Ma to na celu zapewnienie, że podczas wymiany komponentu zostanie przywrócona prawidłowa liczba i typ śrub.
- (i) UWAGA: Niektóre komputery mają powierzchnie magnetyczne. Upewnij się, że śruby nie są przymocowane do takich powierzchni podczas wymiany komponentu.
- () UWAGA: Kolor śrub może się różnić w zależności od zamówionej konfiguracji.

| Komponent                      | Typ śruby  | llość | Zdjęcie śruby |
|--------------------------------|------------|-------|---------------|
| Zawias tylnej pokrywy          | M4x4.5     | 2     | Ţ             |
| Środkowa ramka<br>wyświetlacza | M3x4       | 9     | Ŷ             |
| Zespół obudowy                 | МЗхЗ       | 4     | Ŷ             |
| Płyta interfejsu               | M3x6       | 2     | Ŷ             |
| Płyta zasilająca               | M3x6       | 1     | Ŷ             |
| Uziemienie płyty zasilającej   | M4x9       | 1     | Ŷ             |
| Port VGA                       | #4-40x11.8 | 2     |               |

#### Tabela 6. Lista śrub.

# Podstawa

## Demontaż podstawy

### Wymagania wstępne

1. Postępuj zgodnie z procedurą opisaną w części Przed rozpoczęciem pracy wewnątrz monitora.

### Kroki

- 1. Naciśnij zespół podstawy w dół, aby uzyskać dostęp do przycisku zwalniającego.
- 2. Za pomocą śrubokręta naciśnij przycisk zwalniający i odciągnij zespół podstawy od monitora.
- 3. Naciśnij zatrzask zwalniający w dolnej części bazy podstawy i oddziel podnośnik podstawy od bazy podstawy.

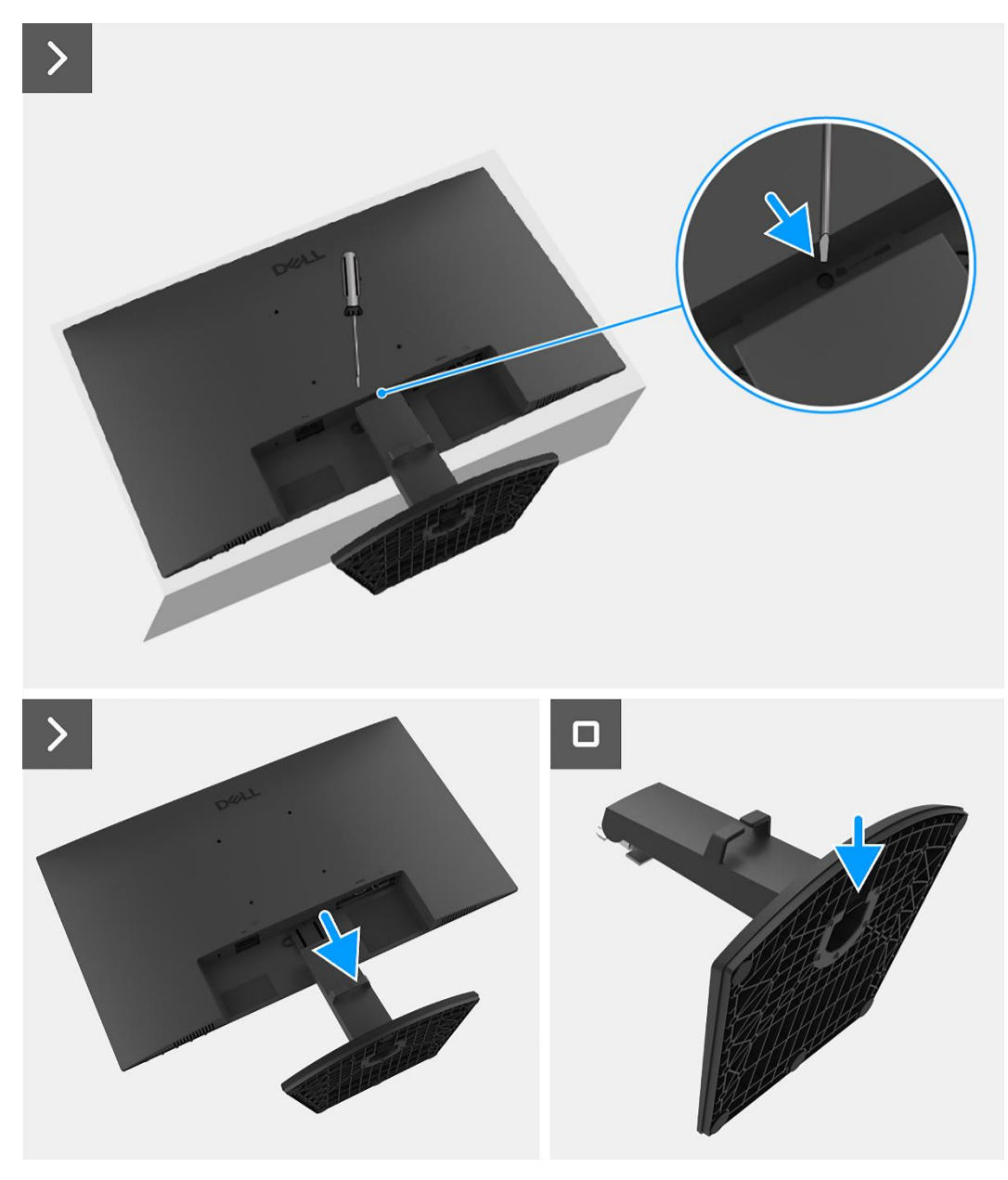

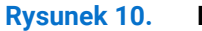

Demontaż podstawy

## Mocowanie podstawy

### Kroki

- 1. Wyrównaj i włóż podnośnik podstawy do bazy podstawy, aż zatrzaśnie się na swoim miejscu.
- 2. Wsuń zespół podstawy w rowki na tylnej pokrywie wyświetlacza i zatrzaśnij go na miejscu.

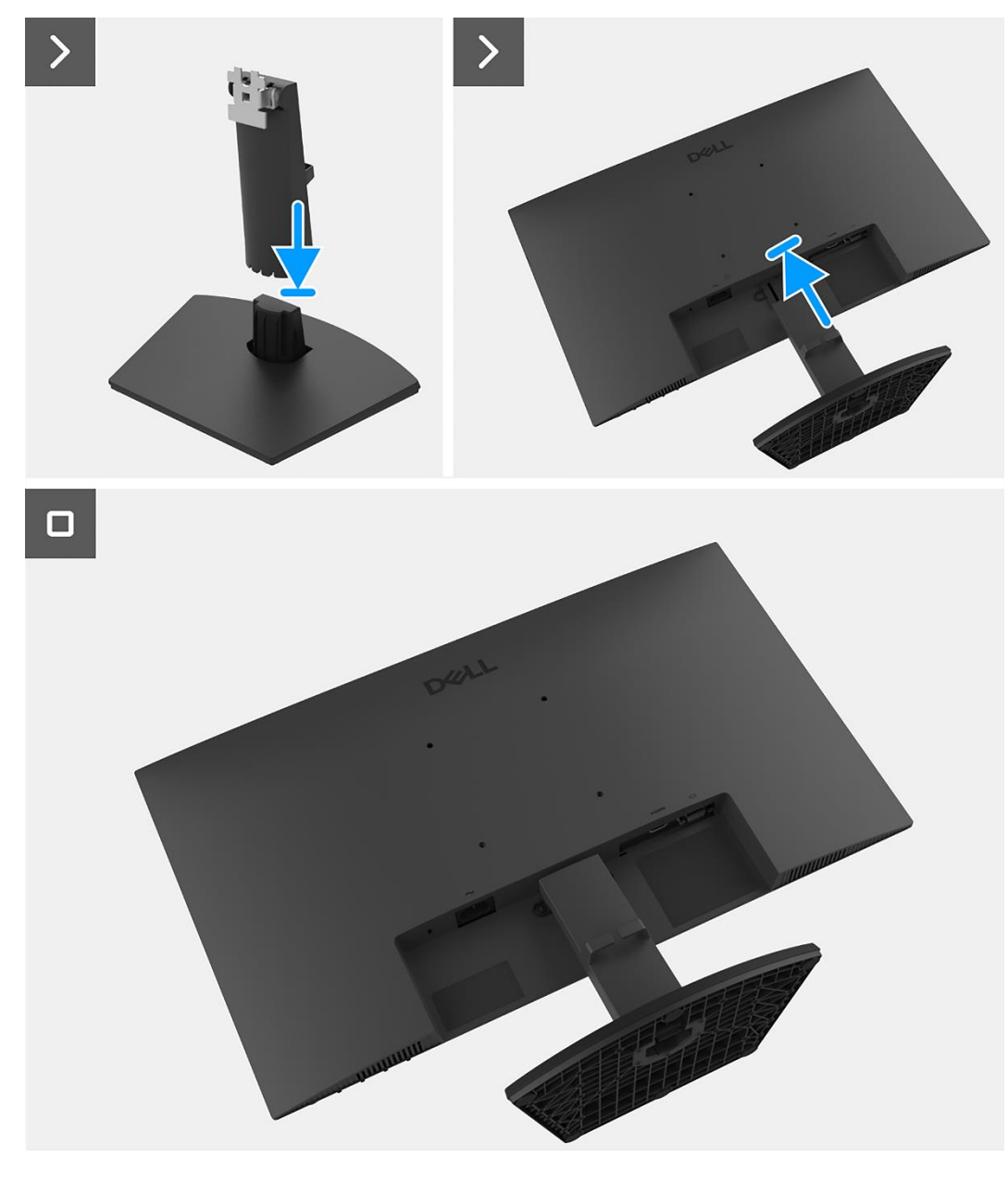

Rysunek 11. Mocowanie podstawy

#### Następne kroki

1. Postępuj zgodnie z procedurą opisaną w części Po pracy wewnątrz monitora.

# Tylna pokrywa

## Zdejmowanie tylnej pokrywy

#### Wymagania wstępne

- 1. Postępuj zgodnie z procedurą opisaną w części Przed rozpoczęciem pracy wewnątrz monitora.
- 2. Zdemij podstawę.

- 1. Wykręć cztery śruby (M4x4.5) mocujące tylną pokrywę do zespołu obudowy.
- 2. Używając plastikowego rysika, podważ tylną pokrywę, zaczynając od dolnej krawędzi monitora.
- **3.** Podnieś i zdejmij tylną pokrywę z monitora.

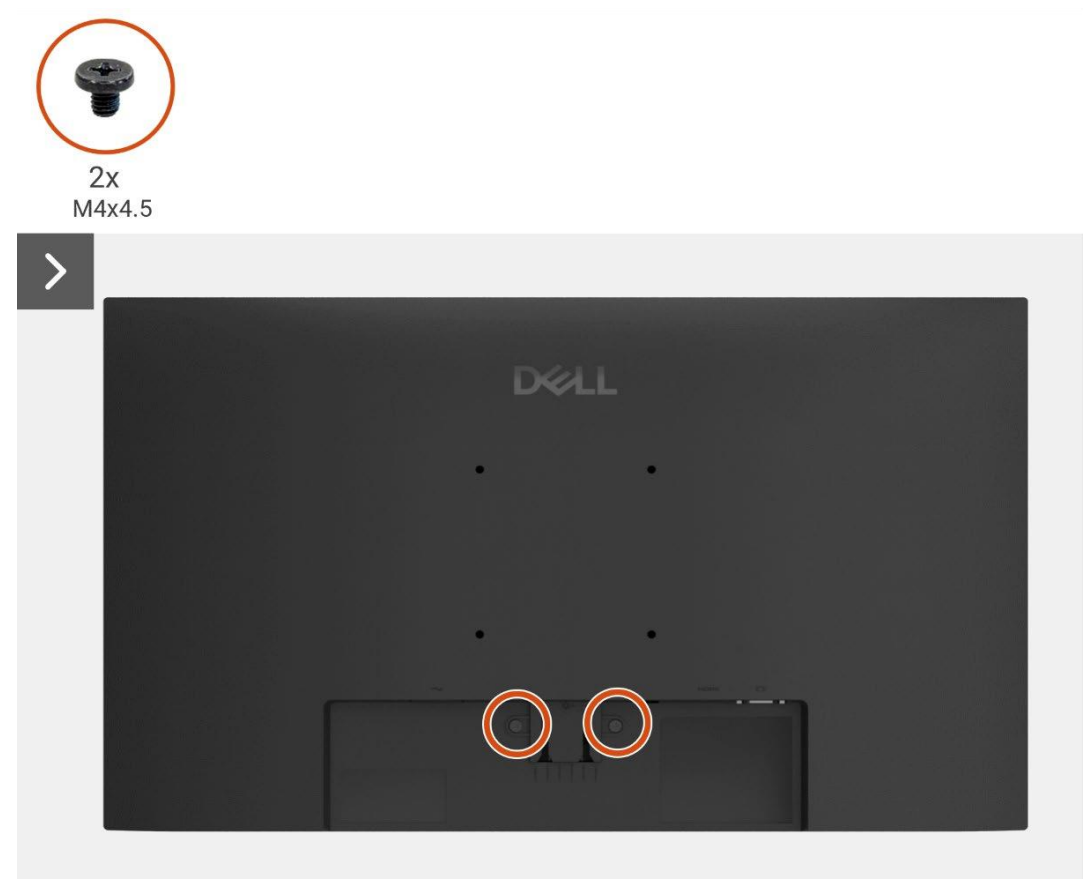

Rysunek 12. Zdejmowanie tylnej pokrywy

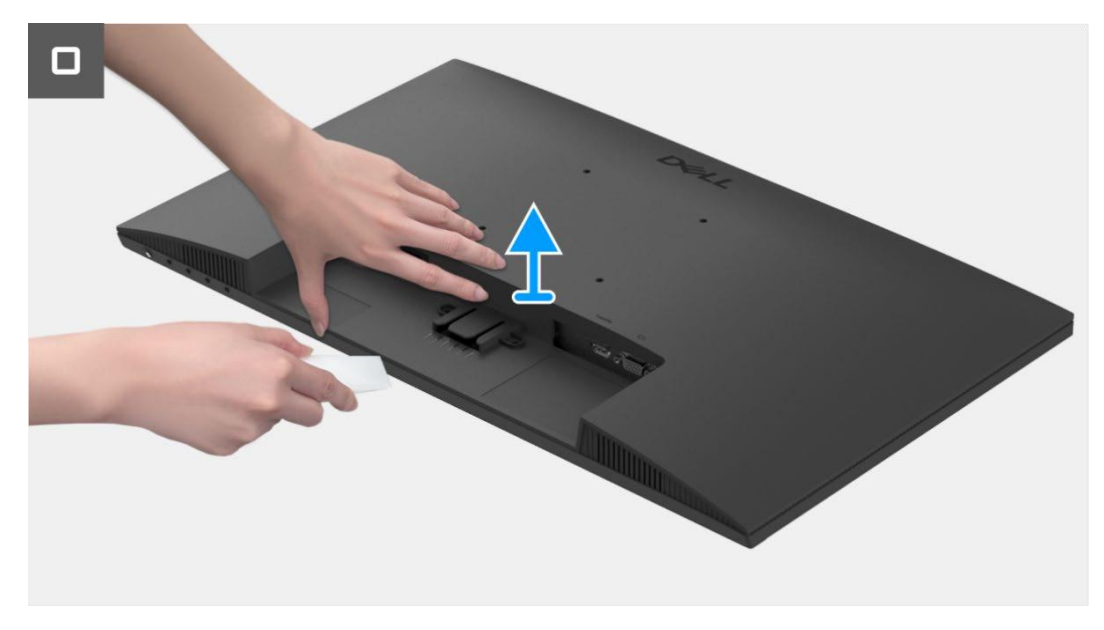

Rysunek 13. Zdejmowanie tylnej pokrywy

## Instalowanie tylnej pokrywy

### Kroki

1. Dopasuj tylną pokrywę do obudowy i zatrzaśnij ją na miejscu.

**UWAGA:** Wyrównaj otwory na śruby na tylnej pokrywie z otworami na śruby w zespole obudowy przed wywarciem lekkiego nacisku na tylną pokrywę.

2. Wkręć dwie śruby (M4x4.5), aby przymocować tylną pokrywę do monitora.

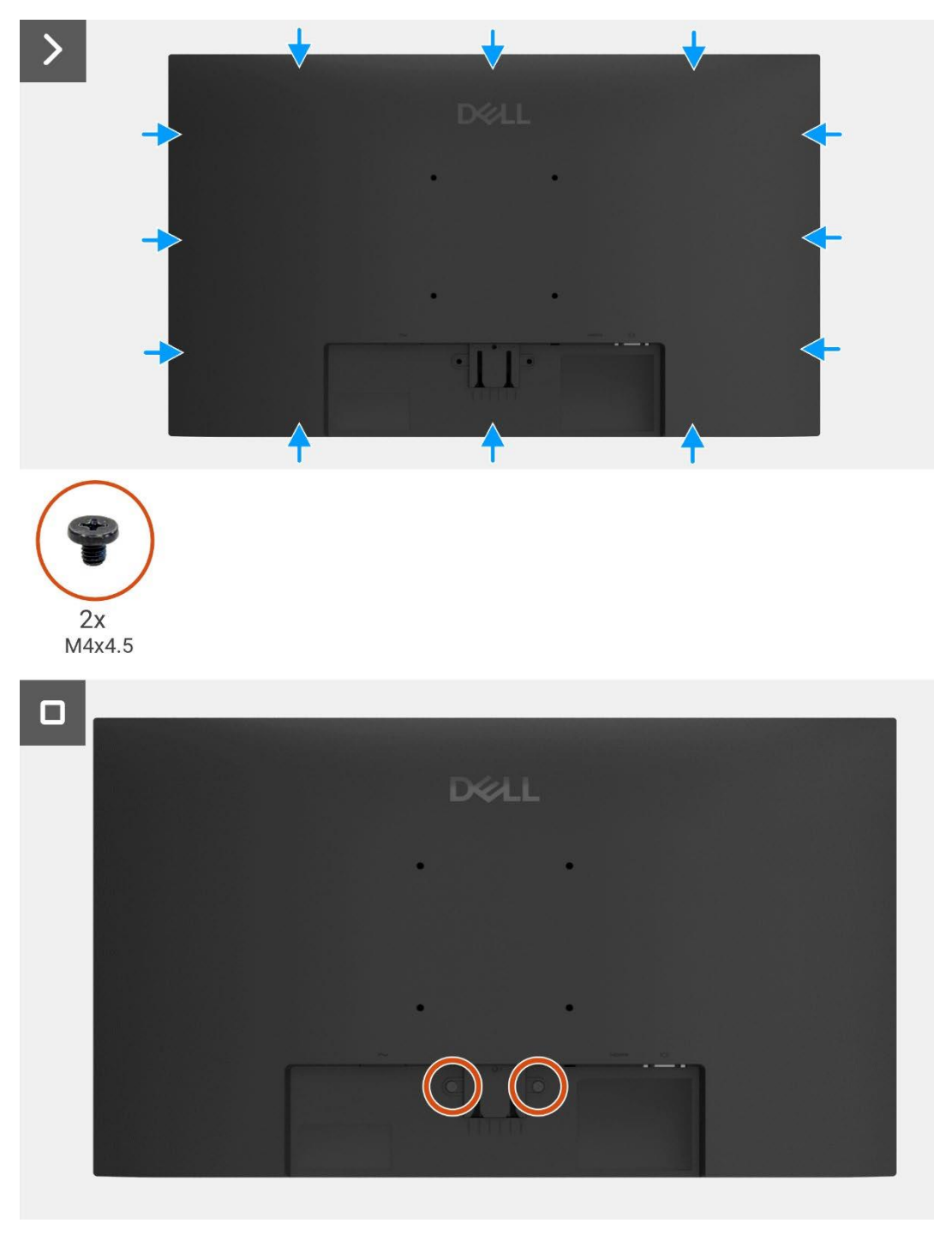

Rysunek 14.

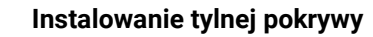

#### Następne kroki

- 1. Zainstaluj podstawę.
- 2. Postępuj zgodnie z procedurą opisaną w części Po pracy wewnątrz monitora.

# Zespół obudowy

## Demontaż zespołu obudowy

#### Wymagania wstępne

- 1. Postępuj zgodnie z procedurą opisaną w części Przed rozpoczęciem pracy wewnątrz monitora.
- 2. Zdemij podstawę.
- 3. Zdejmij tylną pokrywę.

- 1. Wykręć cztery śruby (M3x3) mocujące obudowę do panelu wyświetlacza.
- 2. Odklej taśmę mocującą kabel paska świetlnego do panelu wyświetlacza.
- 3. Odłącz kabel paska świetlnego od złącza na panelu wyświetlacza.
- 4. Otwórz zatrzask i odłącz kabel klawiatury od złącza na karcie interfejsu.
- 5. Zdejmij pięć folii aluminiowych z panelu wyświetlacza i zespołu obudowy.
- 6. Odłącz kabel LVDS od złącza na panelu wyświetlacza.
- 7. Zdejmij zespół obudowy z panelu wyświetlacza.

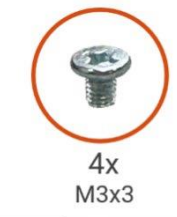

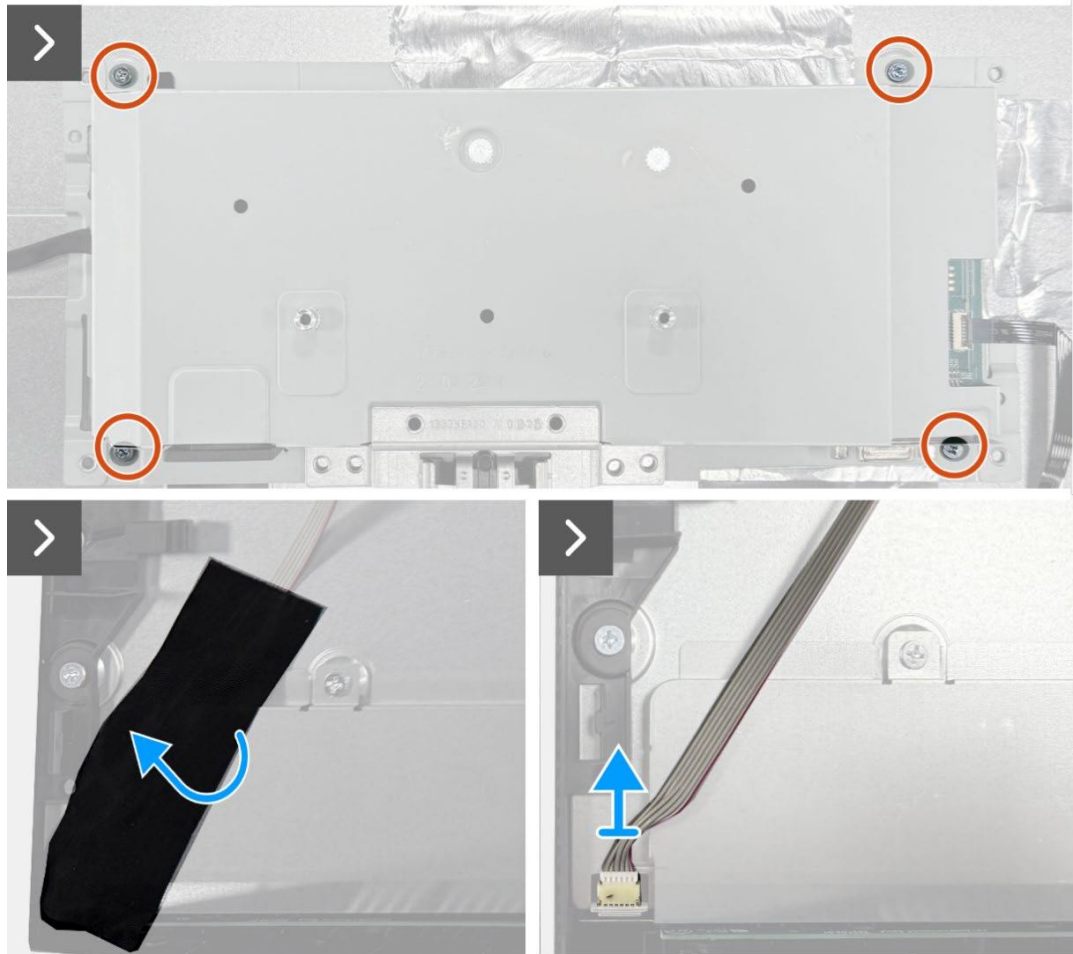

Rysunek 15. Demontaż zespołu obudowy

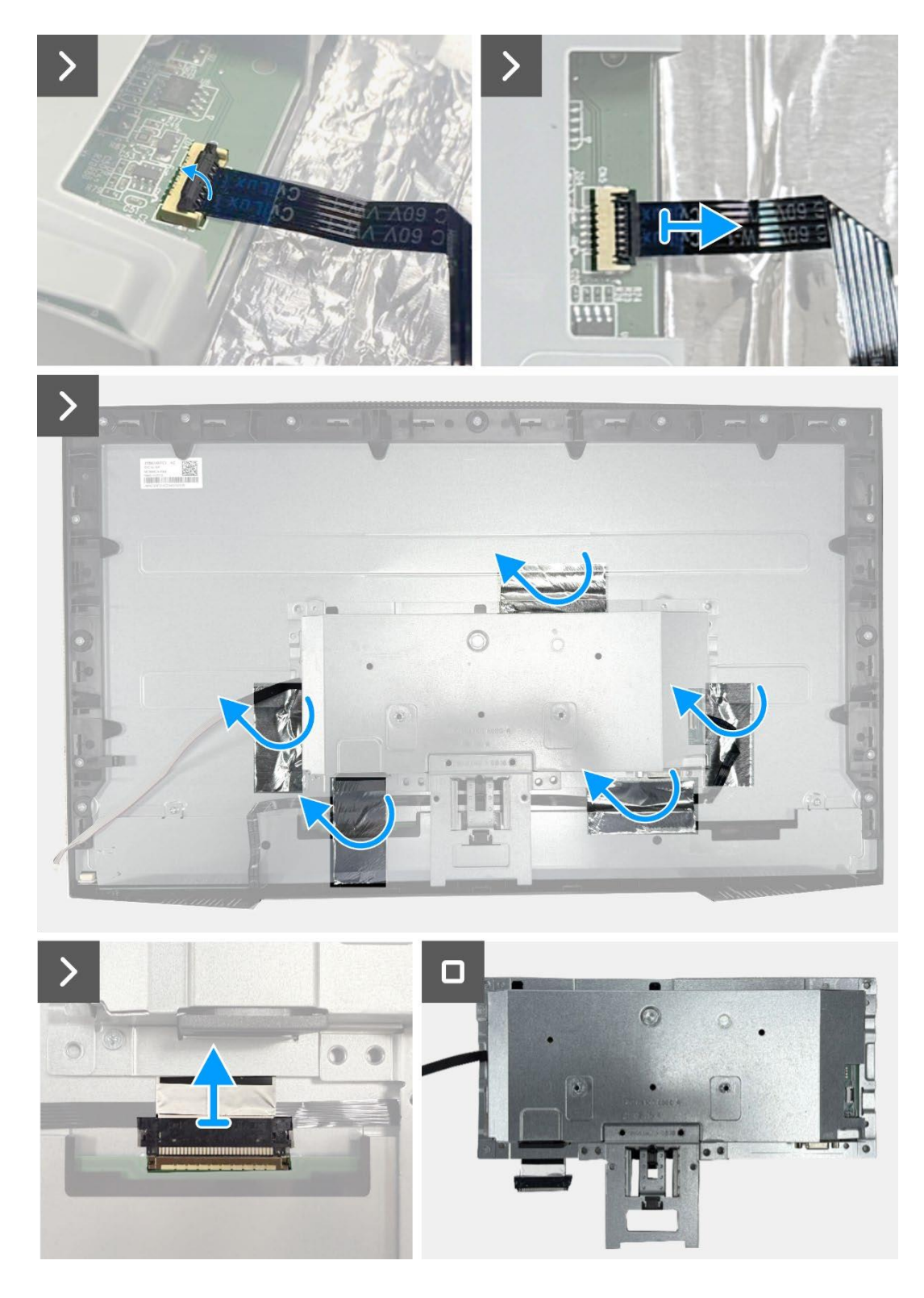

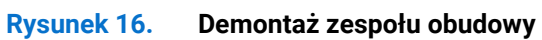

## Instalowanie zespołu obudowy

- 1. Podłącz kabel LVDS do złącza na panelu wyświetlacza.
- 2. Umieść zespół obudowy na panelu wyświetlacza, upewniając się, że wycięcie na wsporniku obudowy jest wyrównane z żebrem na dole środkowej ramki wyświetlacza.
- 3. Wsuń kabel klawiatury do złącza na płycie interfejsu i zamknij zatrzask, aby zabezpieczyć go na miejscu.
- 4. Wymień cztery śruby (M3x3) mocujące zespół obudowy do panelu wyświetlacza.
- 5. Przymocuj pięć folii aluminiowych do kabla LVDS i zespołu obudowy.
- 6. Podłącz kabel paska świetlnego do złącza na panelu wyświetlacza i przyklej taśmę mocującą go do panelu.

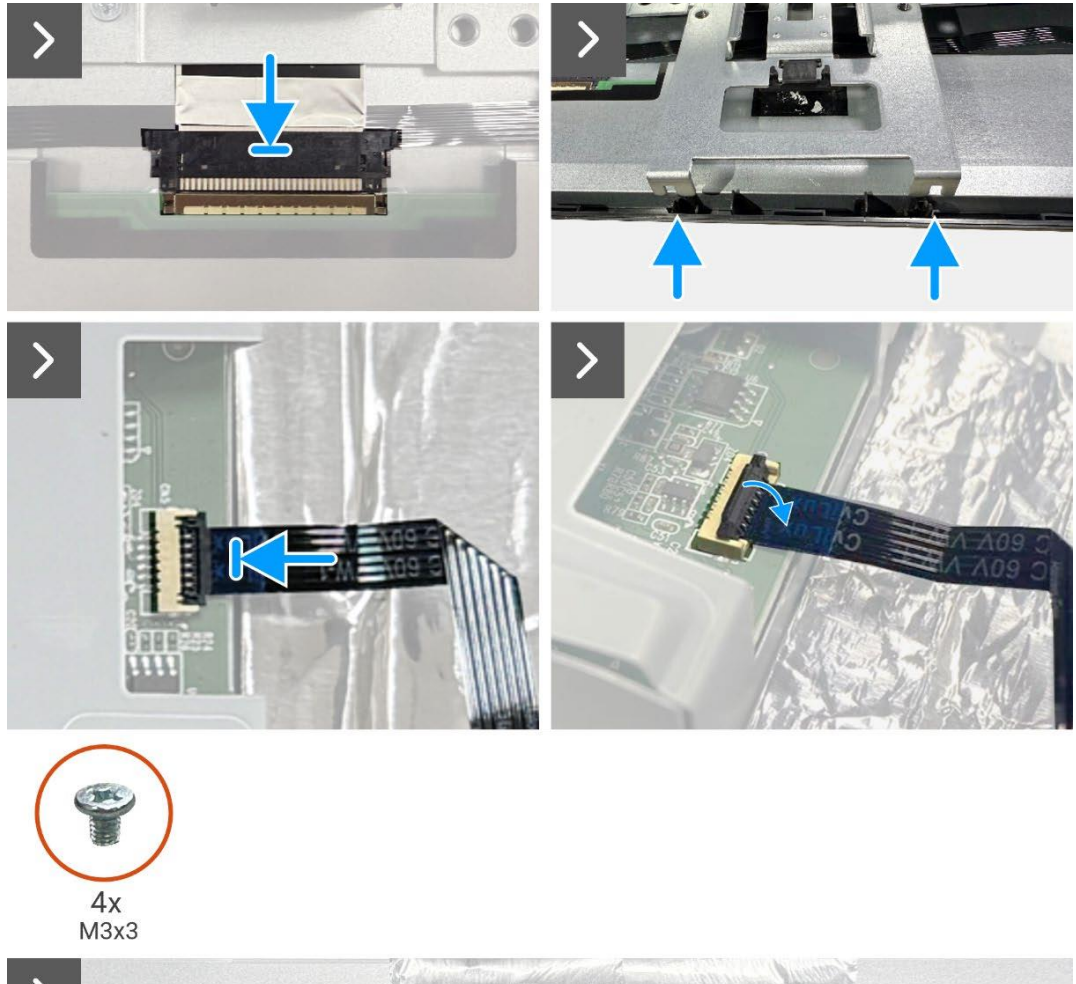

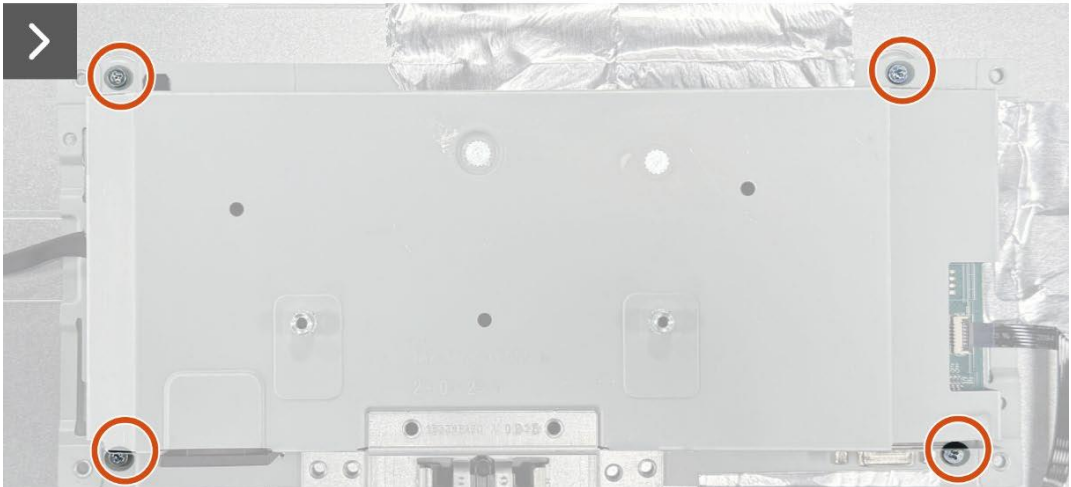

Rysunek 17. Instalowanie zespołu obudowy

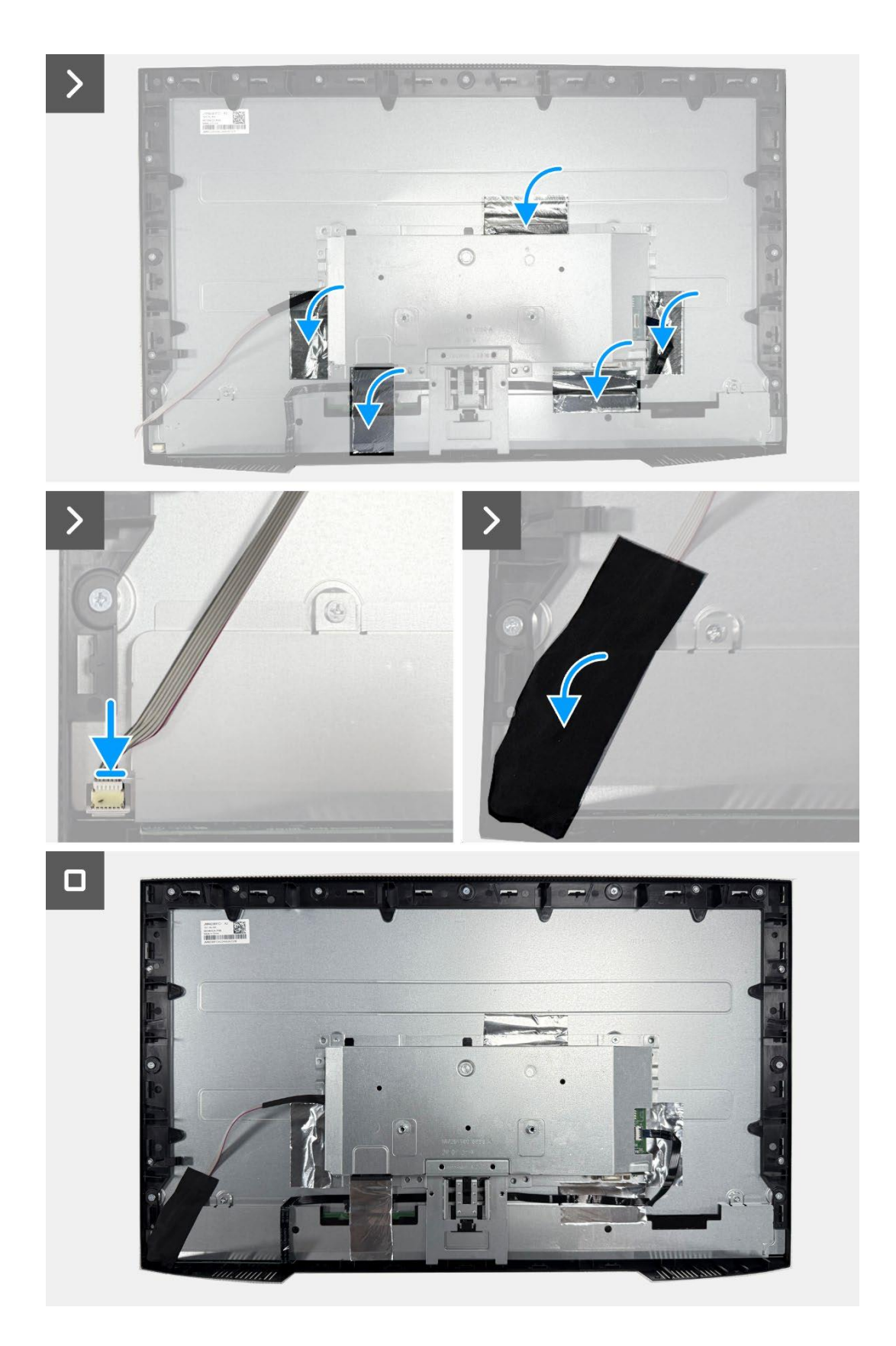

**Rysunek 18**. Instalowanie zespołu obudowy

#### Następne kroki

- **1.** Zainstaluj tylną pokrywę.
- 2. Zainstaluj podstawę.
- **3.** Postępuj zgodnie z procedurą opisaną w części Po pracy wewnątrz monitora.

# Płytka klawiatury

## Wyjmowanie płytki klawiatury

### Wymagania wstępne

- 1. Postępuj zgodnie z procedurą opisaną w części Przed rozpoczęciem pracy wewnątrz monitora.
- 2. Zdemij podstawę.
- 3. Zdejmij tylną pokrywę.
- **4.** Zdejmij zespół obudowy.

- 1. Wyjmij płytkę klawiatury z gniazda w środkowej ramce wyświetlacza.
- 2. Zdejmij kabel klawiatury z osłony panelu.

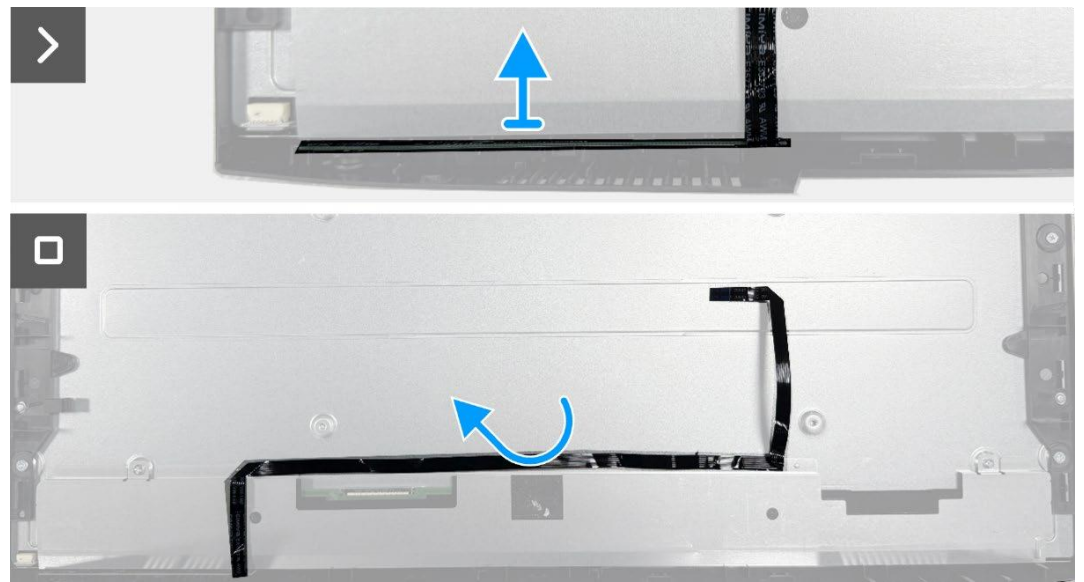

Rysunek 19. Wyjmowanie płytki klawiatury

## Instalowanie płytki klawiatury

### Kroki

- 1. Wyrównaj i umieść płytkę klawiatury na środkowej ramce wyświetlacza.
- 2. Przymocuj kabel klawiatury do osłony panelu.

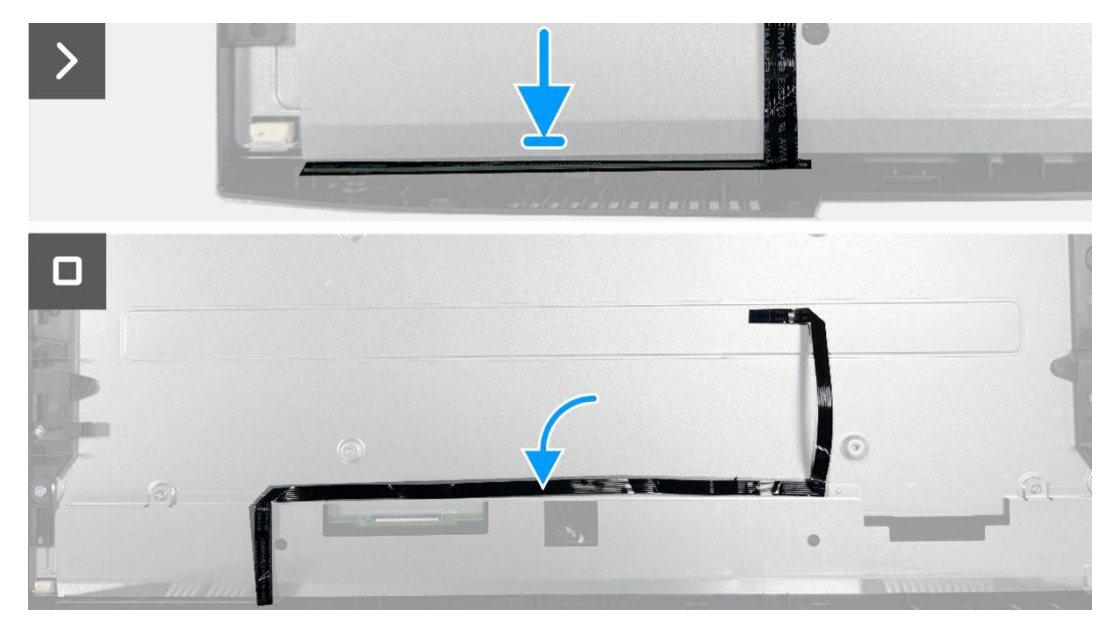

Rysunek 20. Instalowanie płytki klawiatury

### Następne kroki

- 1. Zainstaluj zespół obudowy.
- 2. Zainstaluj tylną pokrywę.
- 3. Zainstaluj podstawę.
- 4. Postępuj zgodnie z procedurą opisaną w części Po pracy wewnątrz monitora.

# Płyta interfejsu

## Wyjmowanie karty interfejsu

#### Wymagania wstępne

- 1. Postępuj zgodnie z procedurą opisaną w części Przed rozpoczęciem pracy wewnątrz monitora
- 2. Zdemij podstawę.
- 3. Zdejmij tylną pokrywę.
- **4.** Zdejmij zespół obudowy.
- 5. Wyjmij płytkę klawiatury.

- 1. Wykręć dwie śruby sześciokątne z portu VGA.
- 2. Zdejmij mylar z zespołu obudowy.
- 3. Wykręć trzy śruby (M3x6) mocujące płytę interfejsu i płytę zasilania do zespołu obudowy.
- 4. Wykręć śrubę (M4x9) mocującą płytę zasilania do zespołu obudowy.
- 5. Podnieś płytę interfejsu i płytę zasilania z zespołu obudowy.
- 6. Odłącz kabel zasilający od złącza na karcie interfejsu.
- 7. Odłącz kabel LVDS od złącza na karcie interfejsu.

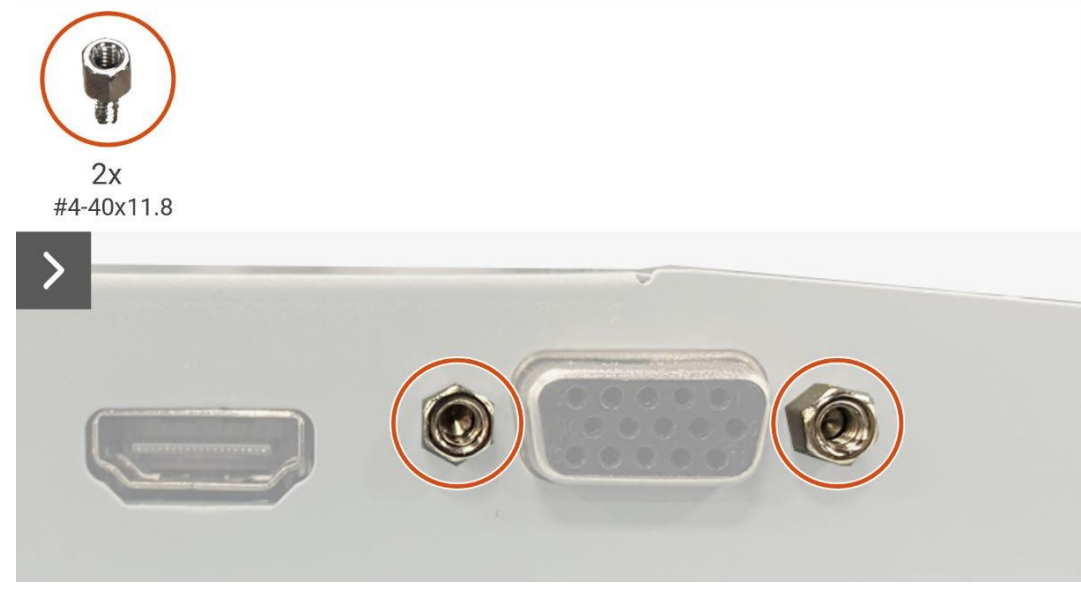

Rysunek 21. Wyjmowanie karty interfejsu

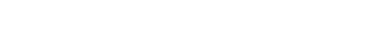

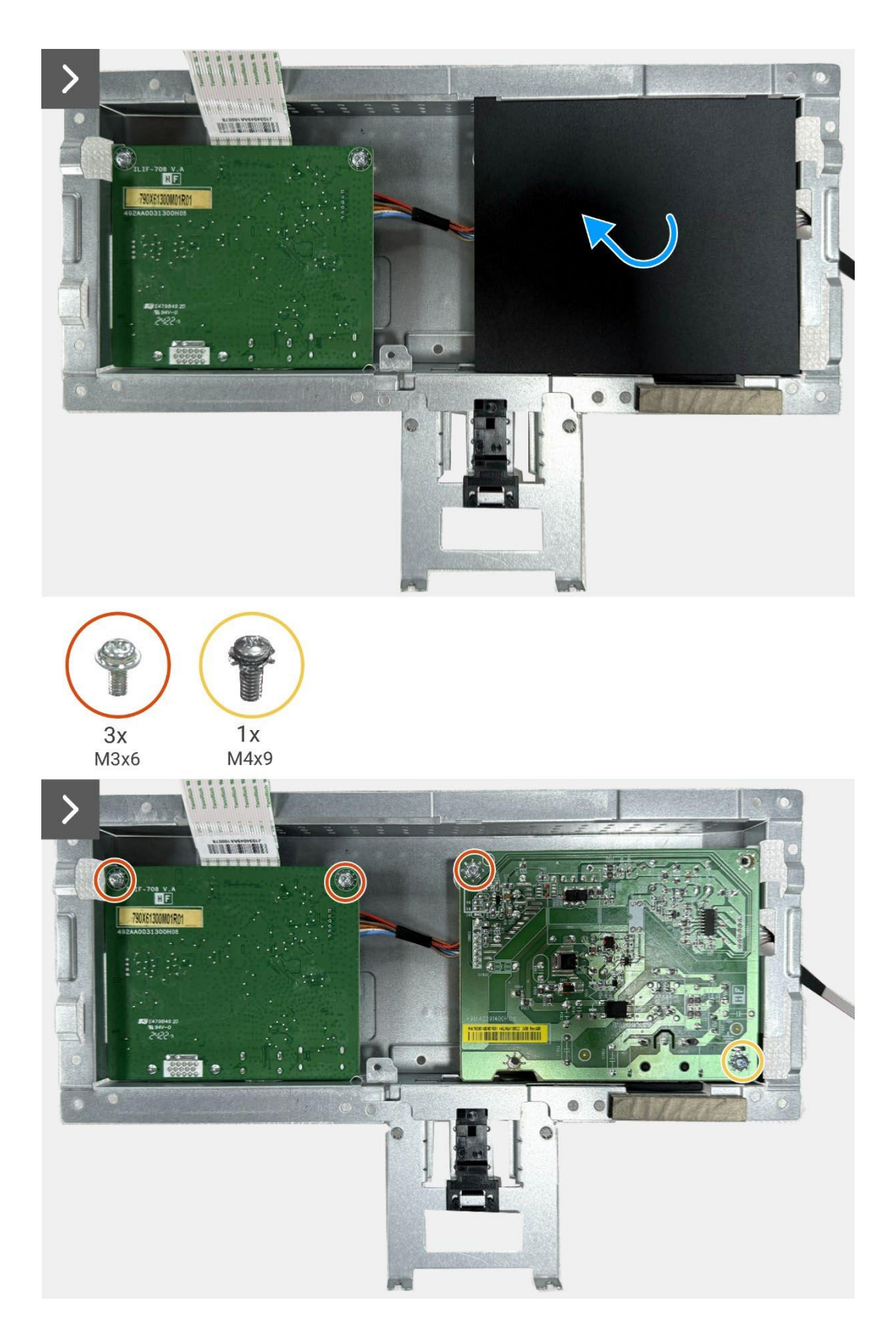

Rysunek 22. Wyjmowanie karty interfejsu

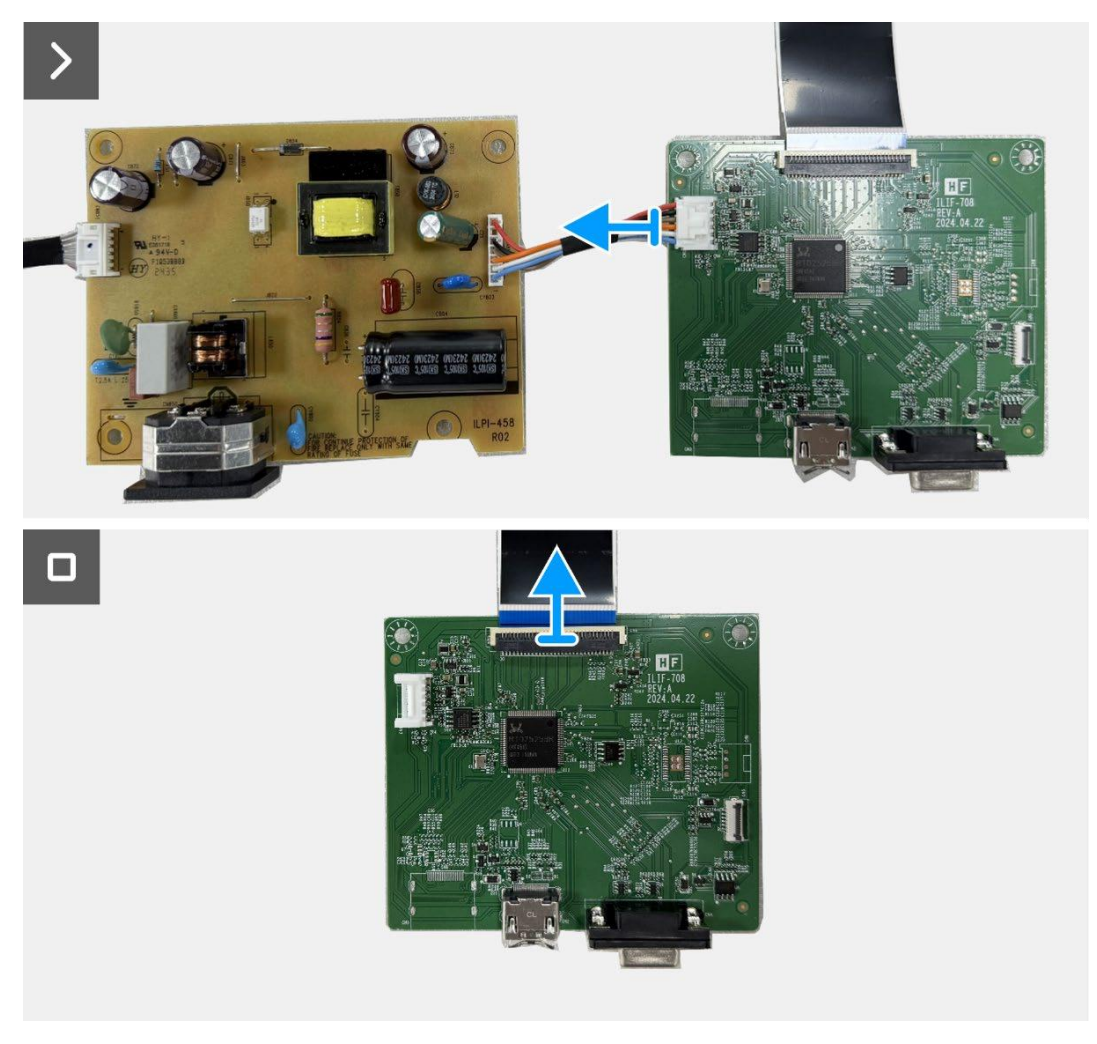

Rysunek 23. Wyjmowanie karty interfejsu

## Instalowanie karty interfejsu

- Podłącz kabel LVDS do złącza na karcie interfejsu. 1.
- Podłącz kabel zasilający do złącza na karcie interfejsu. 2.
- Wyrównaj i umieść płytę interfejsu i płytę zasilania na zespole obudowy. 3.
- Wykręć trzy śruby (M3x6) mocujące płytę interfejsu i płytę zasilania do zespołu obudowy 4.
- Wymień śrubę (M4x9), aby przymocować płytę zasilania do zespołu obudowy. 5.
- Przymocuj mylar do zespołu obudowy. 6.
- Wymień dwie śruby sześciokątne, aby zabezpieczyć port VGA. 7.

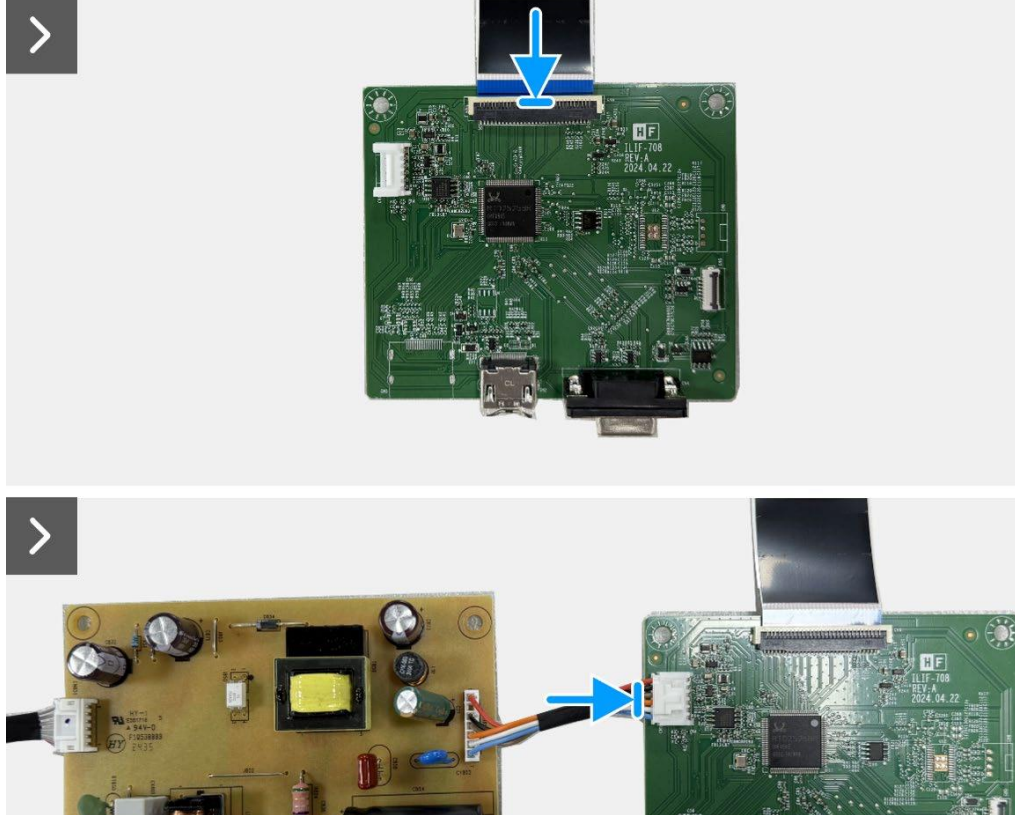

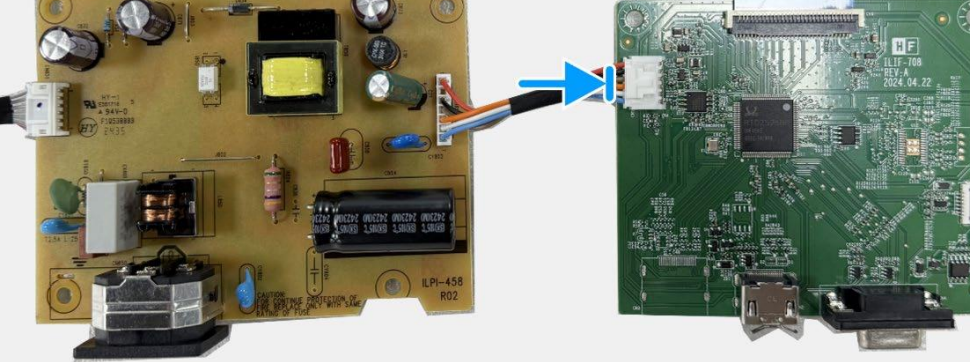

Rysunek 24. Instalowanie karty interfejsu

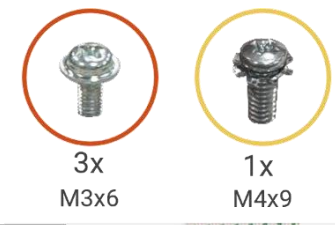

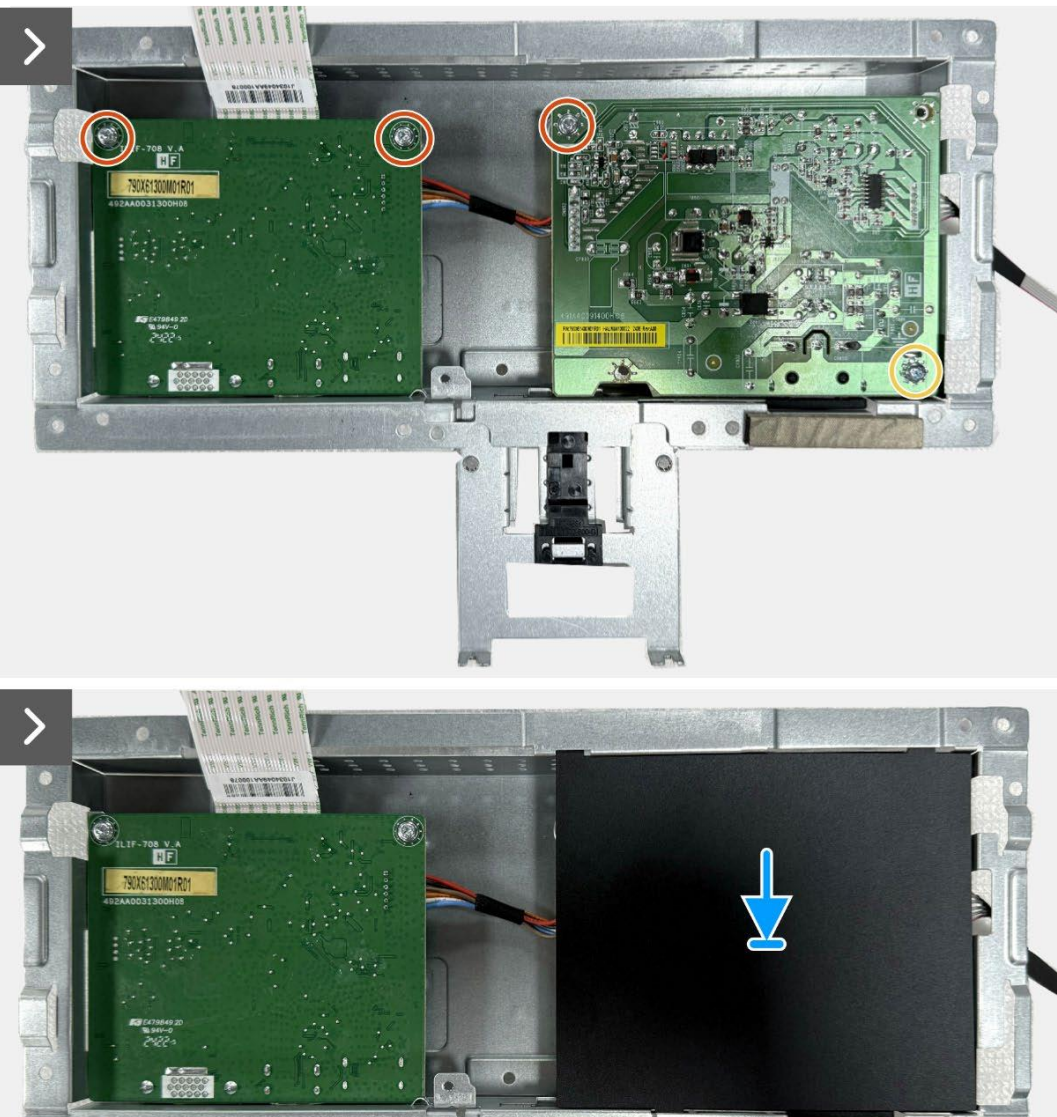

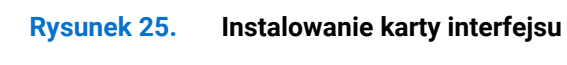

. .

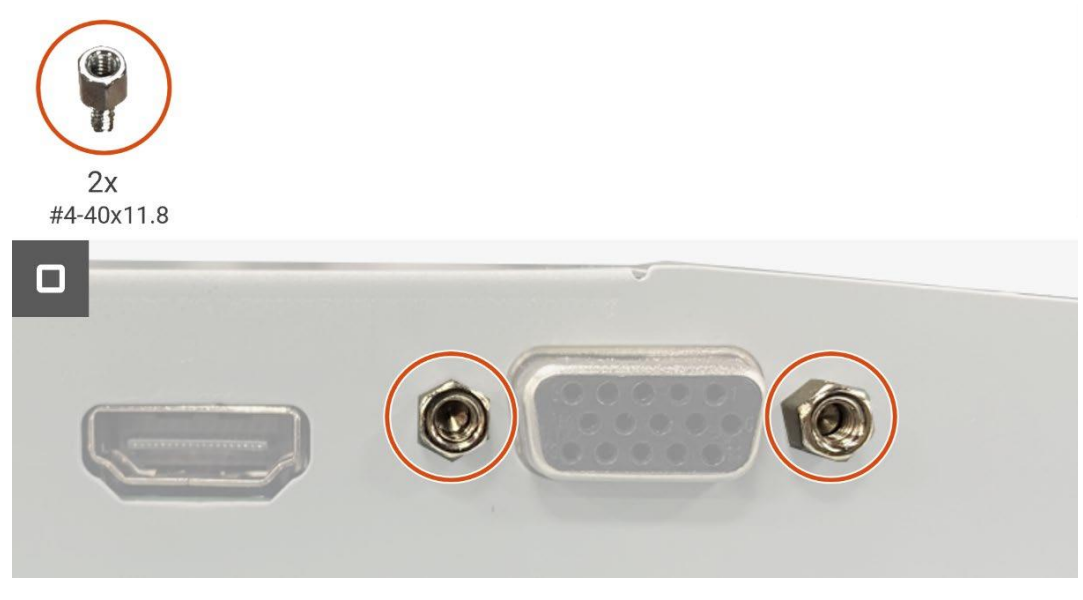

Rysunek 26. Instalowanie karty interfejsu

### Następne kroki

- **1.** Zainstaluj płytę klawiatury.
- **2.** Zainstaluj zespół obudowy.
- **3.** Zainstaluj tylną pokrywę.
- 4. Zainstaluj podstawę.
- 5. Postępuj zgodnie z procedurą opisaną w części Po pracy wewnątrz monitora.

# Płyta zasilająca

## Wyjmowanie płyty zasilania

### Wymagania wstępne

- 1. Postępuj zgodnie z procedurą opisaną w części Przed rozpoczęciem pracy wewnątrz monitora
- 2. Zdemij podstawę.
- 3. Zdejmij tylną pokrywę.
- 4. Zdejmij zespół obudowy.
- **5.** Wyjmij płytkę klawiatury.
- **6.** Wyjmij płytę interfejsu.

### Kroki

1. Odłącz kabel paska świetlnego od złącza na płycie zasilania.

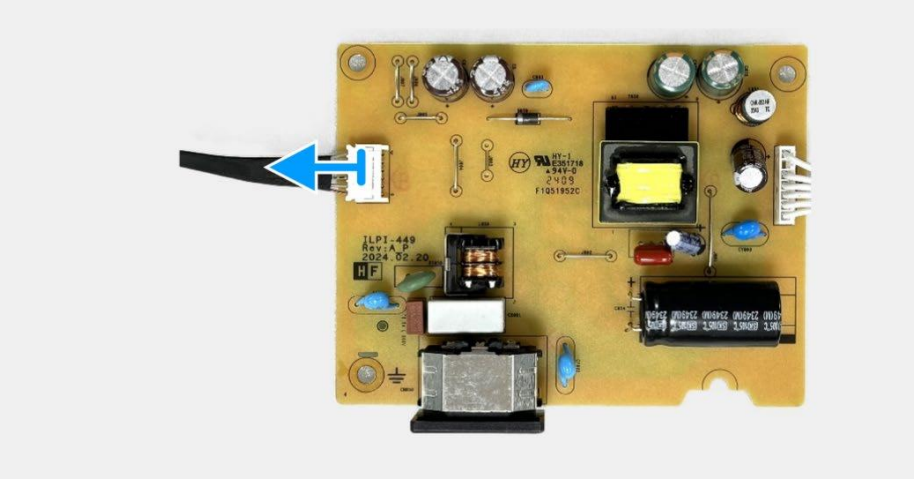

Rysunek 27. Wyjmowanie płyty zasilania

## Instalacja płyty zasilania

### Kroki

1. Podłącz kabel paska świetlnego do złącza na płycie zasilania.

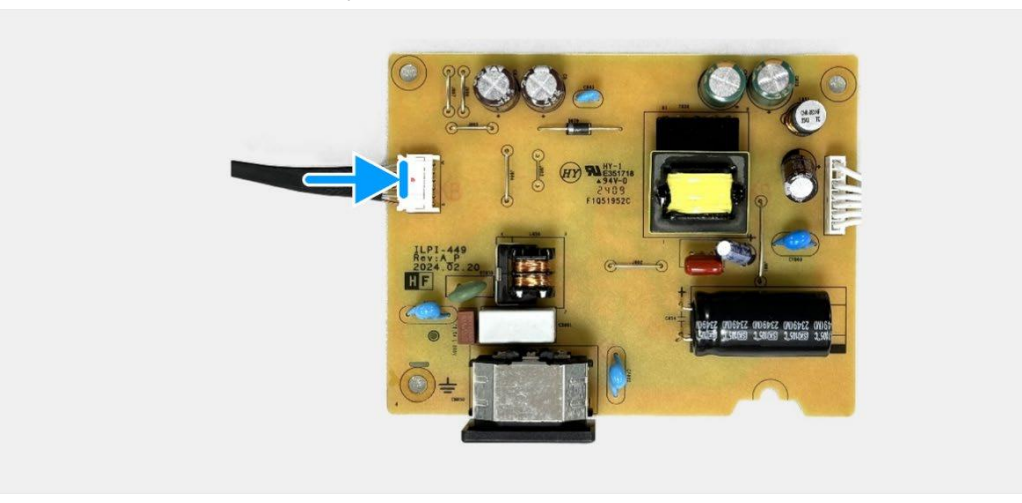

Rysunek 28. Instalacja płyty zasilania

#### Następne kroki

- **1.** Zainstaluj płytę interfejsu.
- 2. Zainstaluj płytę klawiatury.
- 3. Zainstaluj zespół obudowy.
- **4.** Zainstaluj tylną pokrywę.
- 5. Zainstaluj podstawę.
- 6. Postępuj zgodnie z procedurą opisaną w części Po pracy wewnątrz monitora.

# Rozwiązywanie problemów

▲ OSTRZEŻENIE: Przed rozpoczęciem którejkolwiek z procedur opisanych w tej sekcji należy postępować zgodnie z Instrukcjami bezpieczeństwa.

# Autotest

Monitor ma funkcję autotestu, która umożliwia sprawdzenie prawidłowości jego działania. Jeśli monitor i komputer są prawidłowo podłączone, ale ekran monitora pozostaje ciemny, należy uruchomić autotest monitora, wykonując poniższe czynności:

- 1. Wyłączyć komputer i monitor.
- 2. Odłączyć wszystkie kable wideo od monitora. Aby zapewnić prawidłowe działanie autotestu, należy odłączyć wszystkie kable cyfrowe z tyłu komputera.
- 3. Włączyć monitor.
- (i) UWAGA: Jeśli monitor nie wykrywa sygnału wideo i działa prawidłowo, na ekranie powinno pojawić się okno dialogowe (na czarnym tle). W trybie autotestu dioda LED zasilania pozostaje biała.

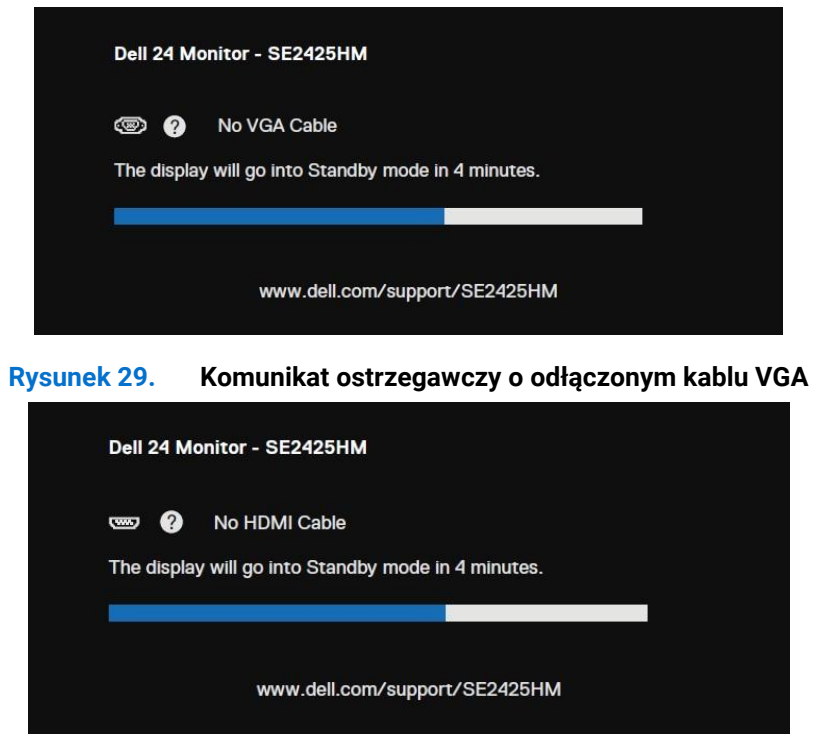

#### Rysunek 30. Komunikat ostrzegawczy o odłączonym kablu HDMI

(i) UWAGA: Ten komunikat pojawia się również podczas normalnej pracy, gdy kabel wideo jest odłączony lub uszkodzony.

4. Wyłączyć monitor i ponownie podłączyć kabel wideo, a następnie włączyć komputer i monitor.

Jeśli po wykonaniu poprzedniej procedury ekran monitora pozostaje pusty, należy sprawdzić kontroler wideo i komputer pod kątem prawidłowego działania monitora.

# Wbudowana diagnostyka

Monitor ma wbudowane narzędzie diagnostyczne, które umożliwia określenie, czy nieprawidłowości działania ekranu są powiązane z monitorem czy z komputerem i kartą graficzną.

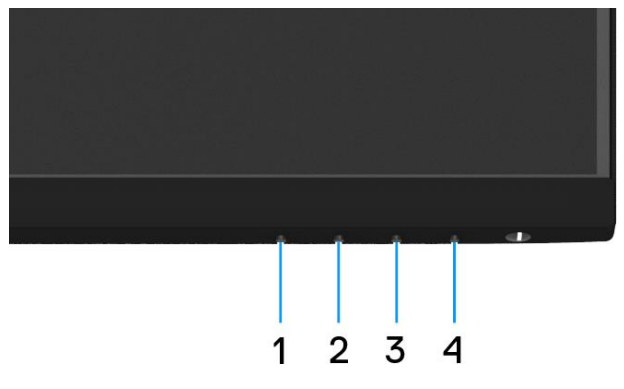

Rysunek 31. Wbudowane przyciski funkcji diagnostycznych

Aby uruchomić wbudowane testy diagnostyczne:

- 1. Upewnij się, że ekran jest czysty (na powierzchni ekranu nie ma kurzu).
- 2. Naciśnij przycisk Przycisk 4 i przytrzymaj go przez około 4 sekundy, aż do wyświetlenia menu.
- Za pomocą Przycisk 1 lub 2, wybierz i naciśnij V, w celu potwierdzenia. Na początku programu diagnostycznego pojawi się szary wzór testowy.
- 4. Uważnie sprawdź ekran pod kątem nieprawidłowości.
- 5. Naciśnij Przycisk 1, aby zmienić wzory testowe.
- 6. Powtórz czynności 4 i 5, aby sprawdzić wyświetlanie kolorów czerwonego, zielonego, niebieskiego, czarnego, białego i tekstu.
- **7.** Podczas testu koloru białego sprawdź ekran pod kątem jednolitości bieli i tego czy nie ma ona odcienia zielonkawego/czerwonawego itp.
- 8. Naciśnij Przycisk 1, aby zakończyć program diagnostyczny.

# **Typowe problemy**

Poniższa tabela zawiera ogólne informacje o mogących wystąpić typowych problemach związanych z monitorem oraz ich możliwe rozwiązania.

| Typowe objawy                               | Możliwe rozwiązania                                                                                                    |
|---------------------------------------------|----------------------------------------------------------------------------------------------------|
| Brak wideo/wyłączona dioda<br>LED zasilania | <ul> <li>Upewnić się, że kabel wideo łączący monitor z komputerem jest prawidłowo podłączony i zabezpieczony.</li> <li>Sprawdzić, czy gniazdo zasilania działa prawidłowo przy użyciu innego sprzętu elektrycznego.</li> <li>Upewnić się, że przycisk zasilania jest wciśnięty.</li> <li>Upewnić się, że wybrano prawidłowe źródło sygnału wejściowego używając Źródło sygnału wejściowego.</li> </ul> |
| Brak wideo/włączona dioda<br>LED zasilania  | <ul> <li>Zwiększyć jasność i kontrast za pomocą menu ekranowego.</li> <li>Przeprowadzić autotest funkcji monitora.</li> <li>Sprawdzić, czy styki złącza kabla wideo nie są wygięte lub złamane.</li> <li>Uruchomić wbudowaną diagnostykę.</li> <li>Upewnić się, że wybrano prawidłowe źródło sygnału wejściowego używając Źródło sygnału wejściowego.</li> </ul>                                       |
| Słaba ostrość                               | <ul> <li>Odłączyć przedłużacze wideo.</li> <li>Zresetować monitor do ustawień fabrycznych (<b>Przywracanie ustawień fabrycznych</b>).</li> <li>Zmienić rozdzielczość wideo na prawidłowy współczynnik proporcji.</li> </ul>                                                                                                    |
| Trzęsące się/rozedrgane<br>wideo            | <ul> <li>Zresetować monitor do ustawień fabrycznych (<b>Przywracanie ustawień fabrycznych</b>).</li> <li>Sprawdzić czynniki środowiskowe.</li> <li>Przenieść monitor i przeprowadzić test w innym pomieszczeniu.</li> </ul>                                                                                                    |
| Brakujące piksele                           | <ul> <li>Wyłączyć monitor i włączyć go ponownie.</li> <li>Stale wyłączony piksel jest naturalną wadą, która może wystąpić w technologii LCD.</li> <li>Więcej informacji na temat zasad dotyczących jakości i pikseli monitorów firmy Dell można znaleźć w witrynie pomocy technicznej firmy Dell pod adresem:<br/>www.dell.com/pixelguidelines.</li> </ul>                                             |
| Zablokowane piksele                         | <ul> <li>Wyłączyć monitor i włączyć go ponownie.</li> <li>Stale wyłączony piksel jest naturalną wadą, która może wystąpić w technologii LCD.</li> <li>Więcej informacji na temat zasad dotyczących jakości i pikseli monitorów firmy Dell można znaleźć w witrynie pomocy technicznej firmy Dell pod adresem:<br/>www.dell.com/pixelguidelines.</li> </ul>                                             |
| Problemy z jasnością                        | <ul> <li>Zresetować monitor do ustawień fabrycznych (<b>Przywracanie ustawień fabrycznych</b>).</li> <li>Wyregulować jasność i kontrast za pomocą menu ekranowego.</li> </ul>                                                                                                    |
| Zniekształcenia<br>geometryczne             | <ul> <li>Zresetować monitor do ustawień fabrycznych (<b>Przywracanie ustawień fabrycznych</b>).</li> <li>Wyregulować poziomo i pionowo za pomocą menu ekranowego.</li> </ul>                                                                                                    |
| Linie poziome/pionowe                       | <ul> <li>Zresetować monitor do ustawień fabrycznych (<b>Przywracanie ustawień fabrycznych</b>).</li> <li>Przeprowadzić autotest monitora i sprawdzić, czy te linie są również w trybie autotestu.</li> <li>Sprawdzić, czy styki złącza kabla wideo nie są wygięte lub złamane.</li> <li>Uruchomić wbudowaną diagnostykę.</li> </ul>                                                                    |
| Problemy z synchronizacją                   | <ul> <li>Zresetować monitor do ustawień fabrycznych (<b>Przywracanie ustawień fabrycznych</b>).</li> <li>Przeprowadzić autotest monitora, aby sprawdzić, czy zakodowany ekran pojawia się w trybie autotestu.</li> <li>Sprawdzić, czy styki złącza kabla wideo nie są wygięte lub złamane.</li> <li>Zrestartować komputer w trybie awaryjnym.</li> </ul>                                               |
| Kwestie związane z<br>bezpieczeństwem       | <ul> <li>Nie przeprowadzać żadnych czynności związanych z rozwiązywaniem problemów.</li> <li>Natychmiast skontaktować się z firmą Dell.</li> </ul>                                                                                                    |
| Problemy okresowe                           | <ul> <li>Przetestować różne Tryby ustawień wstępnych w menu OSD ustawień Koloru. Wyregulować wartość R/G/B w opcji Kolor niestandardowy w menu OSD Ustawienia Koloru.</li> <li>Zmienić wejściowy format kolorów na RGB lub YCbCr/YPbPr w menu OSD ustawień Koloru.</li> <li>Uruchomić wbudowaną diagnostykę.</li> </ul>                                                                                |

## Tabela 7. Typowe problemy i rozwiązania.

| Typowe objawy                  | Możliwe rozwiązania                                                                    |
|--------------------------------|----------------------------------------------------------------------------------------|
| Brakujący kolor                | Przeprowadzić autotest funkcji monitora.                                               |
|                                | Upewnić się, że kabel wideo łączący monitor z komputerem jest prawidłowo podłączony i  |
|                                | zabezpieczony.                                                                         |
|                                | Sprawdzić, czy styki złącza kabla wideo nie są wygięte lub złamane.                    |
| Nieprawidłowy                  | Przetestować różne Tryby ustawień wstępnych w menu OSD ustawień Koloru.                |
|                                | Wyregulować wartość <b>R/G/B</b> w opcji Kolor niestandardowy w menu OSD Ustawienia    |
|                                | Koloru.                                                                                |
|                                | Zmienić wejściowy format kolorów na RGB lub YCbCr/YPbPr w menu OSD ustawień            |
|                                | Koloru.                                                                                |
|                                | Uruchomić wbudowaną diagnostykę.                                                       |
| Retencja obrazu ze statycznego | Ustawić ekran tak, aby wyłączał się po kilku minutach bezczynności. Można to zmienić w |
| obrazu pozostawionego na       | Opcjach zasilania systemu Windows lub ustawieniach Oszczędzania energii komputera      |
| monitorze przez długi czas     | Mac.                                                                                   |
|                                | Alternatywą może być dynamicznie zmieniający się wygaszacz ekranu.                     |
| Smużenie lub przeostrzanie     | Zmienić czas reakcji w OSD Wyświetlacza na szybki lub normalny, w zależności od        |
| wideo                          | aplikacji i sposobu użytkowania.                                                       |

# Problemy specyficzne dla produktu

## Tabela 8. Problemy i rozwiązania specyficzne dla produktu.

| Specyficzne objawy        | Możliwe rozwiązania                                                                          |
|---------------------------|----------------------------------------------------------------------------------------------|
| Za mały obraz ekranowy    | • Sprawdź ustawienie Współczynnik proporcji w pozycji Monitor w menu OSD.                    |
|                           | • Zresetuj monitor do ustawień fabrycznych ( <b>Przywracanie ustawień fabrycznych</b> ).     |
| Nie można wyregulować     | Wyłącz monitor, odłącz kabel zasilający, ponownie podłącz, a następnie włącz monitor.        |
| monitora przyciskami na   | • Sprawdź, czy menu OSD nie jest zablokowane. Jeśli tak, naciśnij i przytrzymaj przez cztery |
| spodzie panelu            | sekundy przycisk Zakończ (przycisk 4) w celu odblokowania.                                   |
| Brak sygnału wejścia po   | • Sprawdź źródło sygnału. Upewnij się, że komputer nie jest w trybie gotowości lub uśpienia, |
| naciśnięciu elementów     | przesuwając mysz lub naciskając dowolny klawisz na klawiaturze.                              |
| sterowania użytkownika    | • Sprawdź, czy kabel wideo jest prawidłowo podłączony. W razie potrzeby odłącz i podłącz     |
|                           | ponownie kabel wideo.                                                                        |
|                           | Zresetuj komputer lub odtwarzacz wideo.                                                      |
| Obraz nie wypełnia całego | Ze względu na różne formaty wideo (współczynnik proporcji) filmów DVD monitor może           |
| ekranu                    | wyświetlać obraz na pełnym ekranie.                                                          |
|                           | Uruchom wbudowane testy diagnostyczne.                                                       |

# Kontakt z Dell

Aby skontaktować się z firmą Dell w sprawach dotyczących sprzedaży, pomocy technicznej lub obsługi klienta, patrz www.dell.com/contactdell.

- (i) UWAGA: Dostępność zależy od kraju i produktu, a niektóre usługi mogą być niedostępne w danym kraju.
- (i) UWAGA: Jeśli nie masz aktywnego połączenia internetowego, możesz znaleźć informacje kontaktowe na fakturze zakupu, liście przewozowym, rachunku lub w katalogu produktów Dell.